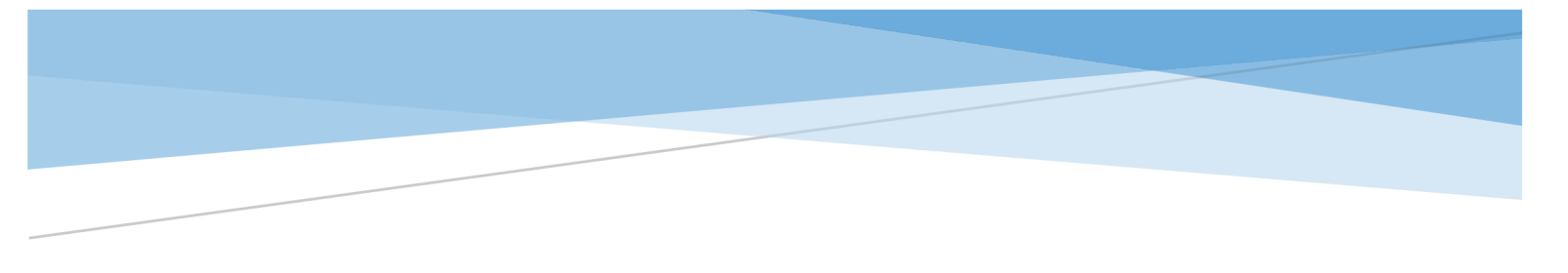

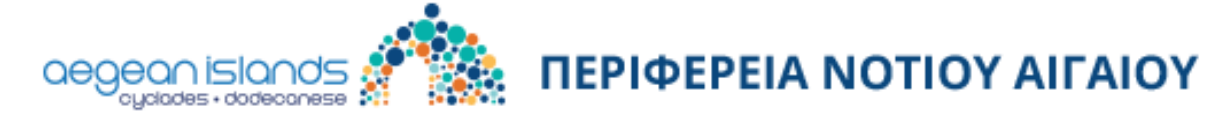

# ΔΙΑΔΡΑΣΤΙΚΗ ΠΛΑΤΦΟΡΜΑ ΔΙΑΧΕΙΡΙΣΗΣ ΠΕΡΙΕΧΟΜΕΝΟΥ ΚΑΙ ΕΠΙΚΟΙΝΩΝΙΑΣ

ΟΔΗΓΙΕΣ ΔΙΑΧΕΙΡΙΣΗΣ ΠΕΡΙΕΧΟΜΕΝΟΥ

# ΠΕΡΙΕΧΟΜΕΝΑ

| Α' ΜΕΡΟΣ: ΒΑΣΙΚΗ ΧΡΗΣΗ ΠΛΑΤΦΟΡΜΑΣ              | 2                            |
|------------------------------------------------|------------------------------|
| Επικοινωνία με help desk                       | Error! Bookmark not defined. |
| Ανάκτηση κωδικού πρόσβασης                     | 6                            |
| Υλικό καμπάνιας Νοτίου Αιγαίου "Like no other" |                              |
| Εναλλαγή μεταξύ κατηγοριών                     |                              |
| Φιλτράρισμα περιεχομένων με τη χρήση ετικετών  |                              |
| Λειτουργίες αρχείων                            |                              |
| Διαχείριση Υλικού Νησιού                       |                              |
| Υλικό καμπάνιας για συγκεκριμένο νησί          |                              |
| Εναλλαγή μεταξύ κατηγοριών - νησιών            |                              |
| Φιλτράρισμα περιεχομένων με τη χρήση ετικετών  |                              |
| Λειτουργίες αρχείων                            |                              |
| Υλικό Δήμου για συγκεκριμένο νησί              |                              |
| Εναλλαγή μεταξύ κατηγοριών - νησιών            |                              |
| Φιλτράρισμα περιεχομένων με τη χρήση ετικετών  |                              |
| Λειτουργίες αρχείων                            |                              |
| Ανέβασμα αρχείου στο υλικό Δήμου               |                              |
| Επεξεργασία ή διαγραφή αρχείου προς ανέβασμα   |                              |
| Αποσύνδεση χρήστη από την πλατφόρμα            |                              |
| Επικοινωνία με help desk                       |                              |

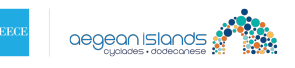

# Α΄ ΜΕΡΟΣ: ΒΑΣΙΚΗ ΧΡΗΣΗ ΠΛΑΤΦΟΡΜΑΣ

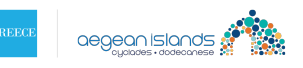

| Είσοδος στην πλατφόρμα                            |
|---------------------------------------------------|
| Διεύθυνση Email                                   |
| Κωδικός πρόσβασης                                 |
| 🗖 Να με θυμάσαι<br>🗹 Συναινώ με τους όρους χρήσης |
| ΕΙΣΟΔΟΣ                                           |
| Ξέχασα τον κωδικό μου                             |

Εικόνα 1: Η φόρμα εισόδου χρήστη.

Στη φόρμα υπάρχουν δύο πεδία προς συμπλήρωση, η διεύθυνση email και ο κωδικός πρόσβασης, καθώς και οι επιλογές «Να με θυμάσαι», η οποία χρησιμοποιείται για την περίπτωση που επιθυμούμε να γίνεται αυτόματα η σύνδεση στην πλατφόρμα και «Συναινώ με τους όρους χρήσης», όπου ο χρήστης δηλώνει αν συναινεί με τους όρους χρήσης της πλατφόρμας προκειμένου να συνδεθεί.

Μόλις συμπληρώσουμε τα στοιχεία μας πατάμε το κουμπί «Είσοδος».

Το σύστημα θα επιστρέψει μήνυμα λάθους στις παρακάτω περιπτώσεις:

• Στην περίπτωση που ο χρήστης δεν πληκτρολογήσει διεύθυνση email ή κωδικό πρόσβασης.

Το πεδίο email είναι απαραίτητο

**Εικόνα 2**: Μήνυμα λάθους μη συμπλήρωσης διεύθυνσης email.

Το πεδίο κωδικός είναι απαραίτητο

Εικόνα 3: Μήνυμα λάθους μη συμπλήρωσης κωδικού πρόσβασης.

• Στην περίπτωση που ο χρήστης πληκτρολογήσει μια διεύθυνση email που δε χρησιμοποιείται.

Δεν βρέθηκε χρήστης με αυτή τη διεύθυνση email

Εικόνα 4: Μήνυμα σφάλματος μη χρησιμοποιούμενου email.

• Στην περίπτωση που ο χρήστης πληκτρολογήσει λάθος κωδικό πρόσβασης.

Λάθος κωδικός ή όνομα χρήστη

Εικόνα 5: Μήνυμα λάθος κωδικού πρόσβασης.

• Στην περίπτωση που ο χρήστης δεν επιλέξει το πεδίο «Συναινώ με τους όρους χρήσης».

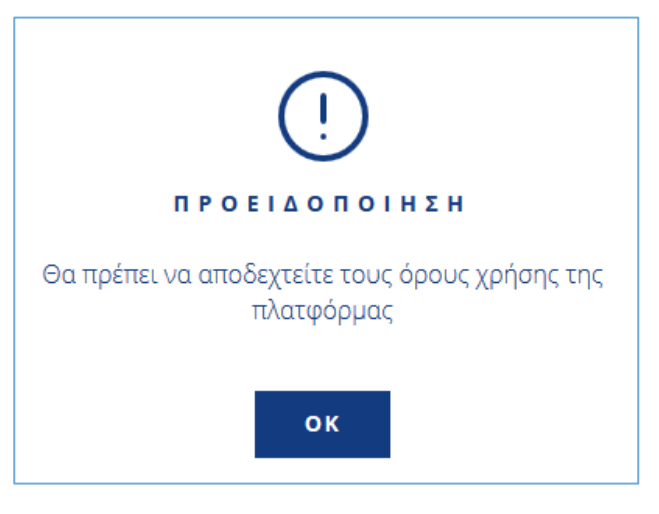

Εικόνα 6: Μήνυμα λάθος κωδικού πρόσβασης.

Εφ' όσον οι παραπάνω έλεγχοι ολοκληρωθούν επιτυχώς ο χρήστης εισέρχεται στην πλατφόρμα.

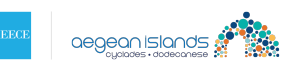

| ΔΙΑΔΡΑΣΤΙΚΗ Π      | ΔΙΑΔΡΑΣΤΙΚΗ ΠΛΑΤΦΟΡΜΑ ΔΙΑΧΕΙΡΙΣΗΣ ΠΕΡΙΕΧΟΜΕΝΟΥ ΚΑΙ ΕΠΙΚΟΙΝΩΝΙΑΣ |                                                             |                                                           |                                       |                    |  |  |  |  |  |  |
|--------------------|-----------------------------------------------------------------|-------------------------------------------------------------|-----------------------------------------------------------|---------------------------------------|--------------------|--|--|--|--|--|--|
|                    | КАМПА                                                           | NIA NOTIOY AIF                                              | AIOY "LIKE NO C                                           | ) T H E R <sup>-</sup>                |                    |  |  |  |  |  |  |
| Σε αυτή την ενότητ | α θα βρείτε το υλικό επικοινω<br>π                              | νίας που έχει δημιουργηθεί για<br>αρακάτω υλικά που αφορούν | α την καμπάνια Νοτίου Αιγαί<br>στο επίπεδο Νοτίου Αιγαίου | ίου "Like No Other". Μπορείτε ν<br>). | α επιλέξετε από τα |  |  |  |  |  |  |
|                    |                                                                 |                                                             |                                                           |                                       |                    |  |  |  |  |  |  |
| Communication Book | Brand Guide Manual                                              | Ιστορίες Εμπειριών                                          | Digital Posters                                           | Campaign Video                        | Photos             |  |  |  |  |  |  |
|                    |                                                                 | ЕПІЛОГН                                                     | ΝΗΣΙΟΥ                                                    |                                       |                    |  |  |  |  |  |  |
|                    |                                                                 |                                                             |                                                           |                                       |                    |  |  |  |  |  |  |
| Αγαθονήσι          | Αμοργός                                                         | Ανάφη                                                       | Άνδρος                                                    | Αντίπαρος                             | Αρκοί              |  |  |  |  |  |  |

Εικόνα 7: Επιτυχής σύνδεση στην πλατφόρμα – Κεντρική σελίδα διαχείρισης.

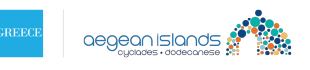

# Ανάκτηση κωδικού πρόσβασης

Στην περίπτωση κατά την οποία έχουμε ξεχάσει τον κωδικό πρόσβασης μας στο σύστημα υπάρχει διαδικασία ανάκτησής του.

Για την έναρξη της διαδικασίας ανάκτησης του κωδικού πρόσβασης πρέπει να επιλέξουμε το σύνδεσμο «Ξέχασα τον κωδικό μου» που βρίσκεται στο κάτω μέρος της φόρμας εισόδου χρήστη.

| Είσ                        | οδος στην                | πλατφόρι | Jα |
|----------------------------|--------------------------|----------|----|
| Διεύθυνσι                  | ן Email                  |          |    |
| Κωδικός τ                  | ιρόσβασης                |          |    |
| 🗖 Να με θυμ<br>🗹 Συναινώ μ | ιάσαι<br>ιε τους όρους ງ | κρήσης   |    |
|                            | ΕΙΣΟΔ                    | 107      |    |
| <u>Ξέχασα τον κ</u>        | κωδικό μου               |          |    |

Εικόνα 8: Σύνδεσμος ανάκτησης κωδικού πρόσβασης.

Θα μεταβούμε στη φόρμα αλλαγής κωδικού πρόσβασης όπου πρέπει να συμπληρώσουμε τη διεύθυνση email μας και να πατήσουμε «Έναρξη διαδικασίας».

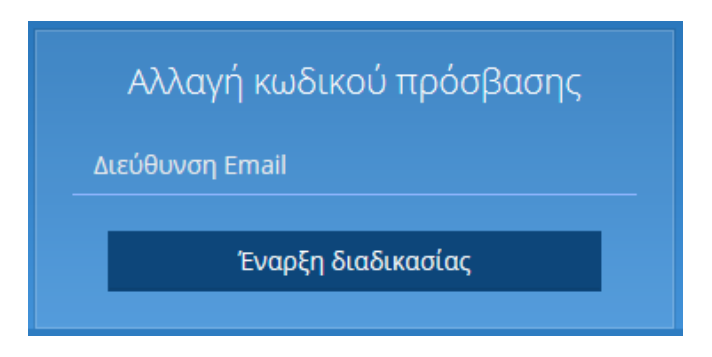

Εικόνα 9: Φόρμα αλλαγής κωδικού πρόσβασης.

Στην περίπτωση που η διεύθυνση email που θα εισάγουμε δεν ανήκει σε χρήστη της πλατφόρμας θα επιστραφεί κατάλληλο μήνυμα λάθους.

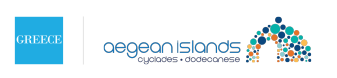

## Δεν βρέθηκε χρήστης με αυτή τη διεύθυνση email

Εικόνα 10: Μήνυμα μη εύρεσης χρήστη κατά την ανάκτηση κωδικού πρόσβασης.

Εάν το email υπάρχει, το σύστημα θα στείλει το παρακάτω μήνυμα ηλεκτρονικού ταχυδρομείου με τον κωδικό αλλαγής.

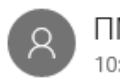

**FINAI** 10:50 AM

ΑΛΛΑΓΗ ΚΩΔΙΚΟΥ ΠΡΟΣΒΑΣΗΣ

To:

ΔΙΑΔΡΑΣΤΙΚΗ ΠΛΑΤΦΟΡΜΑ ΔΙΑΧΕΙΡΙΣΗΣ ΠΕΡΙΕΧΟΜΕΝΟΥ ΚΑΙ ΕΠΙΚΟΙΝΩΝΙΑΣ ΠΕΡΙΦΕΡΕΙΑ ΝΟΤΙΟΥ ΑΙΓΑΙΟΥ

Αγαπητέ χρήστη

ζητήσατε ανάκτηση του κωδικού πρόσβασης του λογαριασμού σας.

Για να αποκτήσετε πρόσβαση, μπορείτε να αντιγράψτε τον παρακάτω κωδικό και να τον συμπληρώστε στο πεδίο που ζητείται.

Κωδικός αλλαγής: EUMmkIZXnWIxSG4i55DuChIKGUZXhe8OsnckIqNT43

Σε περίπτωση που δεν έχετε ζητήσει εσείς την αλλαγή κωδικών, παρακαλώ επικοινωνήστε με το help@help.gr.

Εικόνα 11: Μήνυμα ηλεκτρονικού ταχυδρομείου κατά την ανάκτηση κωδικού πρόσβασης.

Ταυτόχρονα με την αποστολή του παραπάνω email, το σύστημα θα μας εμφανίσει κατάλληλο μήνυμα επιτυχούς αποστολής του κωδικού αλλαγής, καθώς και τη φόρμα αλλαγής κωδικού πρόσβασης.

| Ο κωδικός αλλαγής έχει σταλεί |  |
|-------------------------------|--|
| Αλλαγή κωδικού πρόσβασης      |  |
| Κωδικός αλλαγής               |  |
| Νέος κωδικός                  |  |
| Επανάληψη κωδικού             |  |
| Αλλαγή κωδικού πρόσβασης      |  |

Εικόνα 12: Φόρμα αλλαγής κωδικού πρόσβασης.

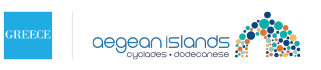

Στη φόρμα υπάρχουν τρία πεδία προς συμπλήρωση, το πεδίο «Κωδικός αλλαγής» στο οποίο συμπληρώνουμε τον κωδικό αλλαγής που λάβαμε στο email, το πεδίο «Νέος κωδικός» στο οποίο συμπληρώνουμε τον νέο κωδικό πρόσβασης που επιθυμούμε, καθώς και το πεδίο «Επανάληψη κωδικού» στο οποίο συμπληρώνουμε τον νέο κωδικό πρόσβασης που επιθυμούμε ξανά για επιβεβαίωση.

Το σύστημα επιστρέφει μήνυμα λάθους στις παρακάτω περιπτώσεις:

 Στην περίπτωση που ο κωδικός αλλαγής που θα εισάγουμε είναι διαφορετικός από αυτόν που στάλθηκε στο email.

Ο κώδικας ανάκτησης δεν είναι σωστός

Εικόνα 13: Μήνυμα λάθος κωδικού ανάκτησης.

Στην περίπτωση που ο νέος κωδικός και η επανάληψη κωδικού δεν είναι ίδιοι.

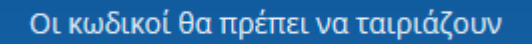

Εικόνα 14: Μήνυμα μη ομοιότητας νέων κωδικών.

Εφ' όσον οι παραπάνω έλεγχοι ολοκληρωθούν επιτυχώς επιστρέφεται κατάλληλο μήνυμα επιτυχούς αλλαγής του κωδικού και γίνεται μετάβαση στην αρχική σελίδα προκειμένου ο χρήστης να εισέλθει στο σύστημα.

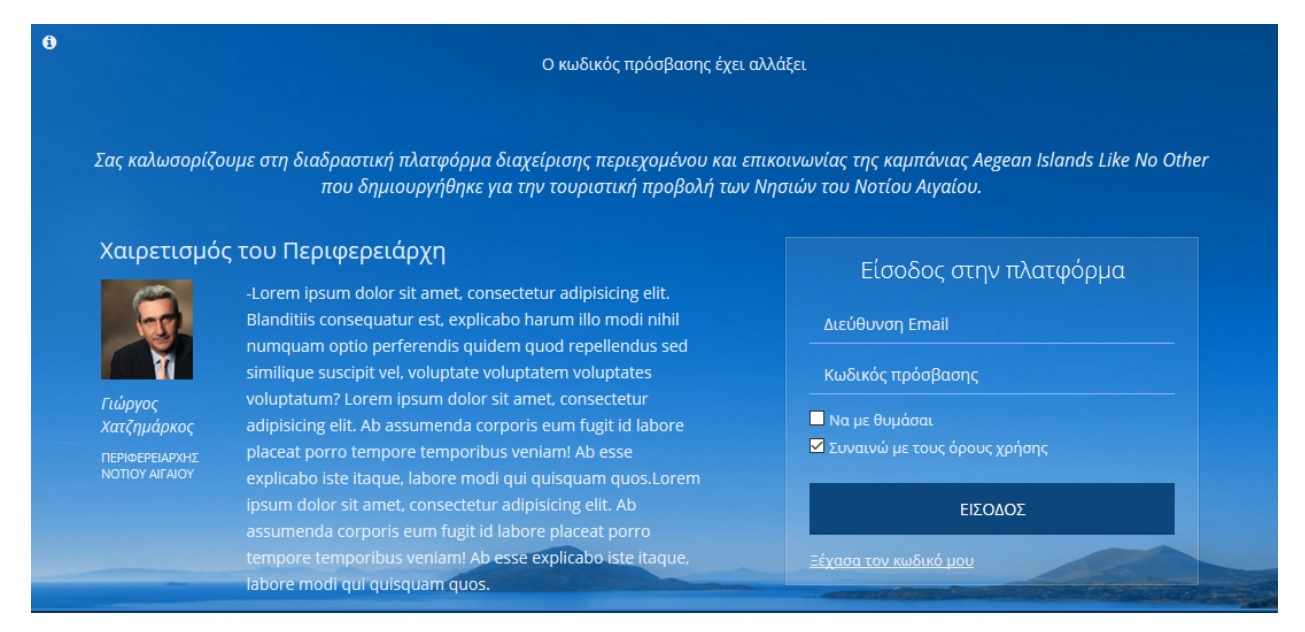

Εικόνα 15: Επιτυχής αλλαγή κωδικού πρόσβασης.

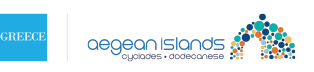

# Υλικό καμπάνιας Νοτίου Αιγαίου "Like no other"

Προκειμένου να αποκτήσουμε πρόσβαση στο υλικό της καμπάνιας Νοτίου Αιγαίου "Like no other" αρκεί να κάνουμε κλικ σε μία από τις κατηγορίες του υλικού στην αρχική σελίδα.

|                                                                                                    | KAMMANIA NOTIOY AIFAIOY "LIKE NO OTHER" |                    |                 |                |        |  |  |  |  |  |  |
|----------------------------------------------------------------------------------------------------|-----------------------------------------|--------------------|-----------------|----------------|--------|--|--|--|--|--|--|
| Σε αυτή την ενότητα θα βρείτε το υλικό επικοινωνίας που έχει δημιουργηθεί για την καμπάνια Νοτίου Αιγαίου "Like No Other". Μπορείτε να επιλέξετε από τα<br>παρακάτω υλικά που αφορούν στο επίπεδο Νοτίου Αιγαίου. |                                         |                    |                 |                |        |  |  |  |  |  |  |
| U                                                                                                    |                                         | Ð                  |                 | B              |        |  |  |  |  |  |  |
| Communication Book                                                                                                    | Brand Guide Manual                      | Ιστορίες Εμπειριών | Digital Posters | Campaign Video | Photos |  |  |  |  |  |  |
|                                                                                                    |                                         |                    |                 |                |        |  |  |  |  |  |  |

Εικόνα 16: Κατηγορίες υλικού καμπάνιας Νοτίου Αιγαίου "Like no other".

Θα μεταβούμε στο υλικό για την κατηγορία που επιλέξαμε.

# Εναλλαγή μεταξύ κατηγοριών

Η επιλεγμένη κατηγορία φαίνεται με έντονη γραμματοσειρά στο αριστερό μέρος, ενώ στο κέντρο διακρίνεται το διαθέσιμο περιεχόμενο της κατηγορίας.

Μπορούμε να αποκτούμε πρόσβαση στο περιεχόμενο κάθε κατηγορίας επιλέγοντας από το μενού στα αριστερά.

|                                                             |  |                                                                      | <li>Κατοτροφή στην κεντρική σελίδο</li> |
|-------------------------------------------------------------|--|----------------------------------------------------------------------|-----------------------------------------|
| ΥΛΙΚΟ ΚΑΜΠΑΝΙΑΣ                                             |  | ΚΑΜΠΑΝΙΑ ΝΟΤΙΟΥ ΑΙΓΑΙΟΥ ΥΛΙΚΟ                                        |                                         |
|                                                             |  | Προβολή μόνο των αρχείων με τις παρακάτω ετικέτες (επιλέξτε από 0 ει | ώς 13):                                 |
| Communication Book                                          |  | JPG FILES PDF FILES NIGHTLIFE EXPERIENCE GENERIC SENIO               | DR/ELDERLY ROMANCE AEGEAN CULTURE       |
| Brand Guide Manual<br>Ιστορίες Εμπειριών<br>Digital Posters |  | VERSATILE SUN AND BEACH ACTION LIFESTYLE PRISTINE SUN AN             | ND BEACH LUXURY FAMILY                  |
| Campaign Video<br>Photos                                    |  | Final aegean V5_b.mp4                                                |                                         |
|                                                             |  | Τύπος αρχείου: video/mp4 30.03.2016<br>MP4 Μέγεθος: 51.7MB από ΠΝΑΙ  | Επιλογή ΚΑΤΕΒΑΣΜΑ ΟΛΩΝ                  |
|                                                             |  | ς<br>Επεξεργασία                                                     | Διαγραφή                                |

Εικόνα 17: Υλικό κατηγορίας "Campaign Video".

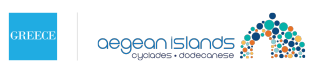

## Φιλτράρισμα περιεχομένων με τη χρήση ετικετών

Στο κέντρο, πάνω από το περιεχόμενο, διακρίνονται κάποιες ετικέτες που αφορούν το περιεχόμενο της καμπάνιας. Οι ετικέτες χρησιμεύουν ιδιαίτερα στην περίπτωση που το περιεχόμενο περιλαμβάνει ένα μεγάλο πλήθος αρχείων και εμείς αναζητούμε κάτι το οποίο εμπίπτει στα κριτήρια που θέτουν οι ετικέτες.

Πατώντας πάνω σε μία ή περισσότερες ετικέτες επιστρέφονται μόνο τα αρχεία εκείνα τα οποία ανταποκρίνονται στους όρους αναζήτησης.

| ΥΛΙΚΟ ΚΑΜΠΑΝΙΑΣ |                                                                                                    |  |  |  |  |  |  |  |
|-----------------|----------------------------------------------------------------------------------------------------|--|--|--|--|--|--|--|
|                 | Προβολή μόνο των αρχείων με τις παρακάτω ετικέτες (επιλέξτε από 0 εώς 13):                                                                           |  |  |  |  |  |  |  |
|                 | JPG FILES PDF FILES NIGHTLIFE EXPERIENCE GENERIC SENIOR/ELDERLY ROMANCE AEGEAN CULTURE                                                               |  |  |  |  |  |  |  |
|                 | VERSATILE SUN AND BEACH ACTION LIFESTYLE PRISTINE SUN AND BEACH LUXURY FAMILY                                                                        |  |  |  |  |  |  |  |
|                 |                                                                                                    |  |  |  |  |  |  |  |
|                 | Theme_Family_Poster_Eng.                                                                                                    |  |  |  |  |  |  |  |
|                 | Τύπος αρχείου:         image/jpeg         12.04.2016         Επιλογή           Διαστάσεις:         1201x1200         από ΠΝΑΙ         ΚΑΤΕΒΑΣΜΑ ΟΛΩΝ |  |  |  |  |  |  |  |
|                 | - <u>Мбувво</u> с; 0.41МВ<br>Ептеремания<br>                                                                                                    |  |  |  |  |  |  |  |

Εικόνα 18: Εφαρμογή ετικετών και εμφάνιση του αντίστοιχου αρχείου.

#### Λειτουργίες αρχείων

Κάθε αρχείο που εμφανίζεται στο περιεχόμενο της καμπάνιας φέρει κάποιες πληροφορίες σχετικά με το όνομα, το είδος του αρχείου, το μέγεθός του καθώς και την ημερομηνία και το χρήστη ο οποίος το ανέβασε στην καμπάνια.

|             | Theme_Fam                     | ily_Poster_Eng.         |                               |                |
|-------------|-------------------------------|-------------------------|-------------------------------|----------------|
|             | Τύπος αρχείου:<br>Διαστάσεις: | image/jpeg<br>1201x1200 | <b>12.04.2016</b><br>από ΠΝΑΙ | Επιλογή        |
| Επεξεργασία | Μέγεθος:                      | 0.41MB                  |                               | ()<br>Διαγραφή |

Εικόνα 19: Παρουσίαση πληροφοριών αρχείου.

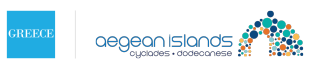

Μπορούμε στο σημείο αυτό, είτε να δούμε μια προεπισκόπηση του περιεχομένου όπου αυτό είναι δυνατό, ή να επιλέξουμε και να κατεβάσουμε ένα ή περισσότερα αρχεία στον υπολογιστή μας.

Η προεπισκόπηση του περιεχομένου είναι δυνατή μόνο σε αρχεία εικόνας. Για να δούμε την προεπισκόπηση θα πρέπει να πατήσουμε πάνω στη μικρογραφία όπως φαίνεται παρακάτω:

|                                                                |   |                                                                                                    | 🚓 Επιστροφή στην κεντρική σε |  |  |
|----------------------------------------------------------------|---|----------------------------------------------------------------------------------------------------|------------------------------|--|--|
| ΥΛΙΚΟ ΚΑΜΠΑΝΙΑΣ                                                |   | ΚΑΜΠΑΝΙΑ ΝΟΤΙΟΥ ΑΙΓΑΙΟΥ ΥΛΙΚΟ                                                                                                    |                              |  |  |
|                                                                |   | Προβολή μόνο των αρχείων με τις παρακάτω ετικέτες (επιλέξτε από 0 εώς 13):                                                                                                    |                              |  |  |
| Communication Book<br>Brand Guide Manual<br>Ιστορίες Ευπειριών |   | JPG FILES         PDF FILES         NIGHTLIFE EXPERIENCE         GENERIC         SENIOR/ELDERLY           VERSATILE SUN AND BEACH         ACTION         LIFESTYLE         PRISTINE SUN AND BEACH | ROMANCE AEGEAN CULTURE       |  |  |
| Digital Posters<br><b>Campaign Video</b><br>Photos             |   | Final aegean V5 b.mp4                                                                                                    | ENINOPEE (0 )                |  |  |
|                                                                | / | Τύπος αρχείου: video/mp4 30.03.2016 Επιλογή<br>ΜΡ4 Μέγεθος: \$1.7MB από ΠΝΑΙ                                                                                                    | ΚΑΤΕΒΑΣΜΑ ΟΛΩΝ               |  |  |
|                                                                |   | Επεξεργασία Διαγραφή                                                                                                    |                              |  |  |

**Εικόνα 20**: Μικρογραφία εικόνας – Πατώντας πάνω της το σύστημα εμφανίζει την αντίστοιχη προεπισκόπηση.

Για να επιλέξουμε ένα ή περισσότερα αρχεία προκειμένου να τα κατεβάσουμε στον υπολογιστή μας θα πρέπει να πατήσουμε στο πεδίο επιλογή, όπως φαίνεται στην παρακάτω εικόνα:

|                                                                                                |   | Επιστροφ         |                                     |                                          |             |              |                  | τροφή στην κεντρική      | ן סבא             |   |
|------------------------------------------------------------------------------------------------|---|------------------|-------------------------------------|------------------------------------------|-------------|--------------|------------------|--------------------------|-------------------|---|
| ΥΝΙΚΟ ΚΑΜΠΑΝΙΑΣ                                                                                |   | ΚΑΜΠΑΝΙΑ Ν       | ΟΤΙΟΥ ΑΙΓΑ                          | ΙΟΥ ΥΛΙΚΟ                                |             |              |                  |                          |                   |   |
|                                                                                                | ^ | Προβολή μόνο     | ο των αρχείω                        | ν με τις παρα                            | ιάτω ετικέτ | ες (επιλέξτε | από 0 εώς 13):   |                          |                   |   |
| Communication Book                                                                             |   | JPG FILES        | PDF FILES                           |                                          | PERIENCE    | GENERIC      | SENIOR/ELDERLY   | ROMANCE                  | AEGEAN CULTURE    |   |
| Brand Guide Manual<br>Ιστορίες Εμπειριών<br>Digital Posters<br><b>Campaign Video</b><br>Photos |   | VERSATILE SU     | N AND BEACH                         | ACTION                                   | LIFESTYL    | E PRISTIN    | IE SUN AND BEACH | LUXURY                   | FAMILY            |   |
|                                                                                                |   | MP4              | Final aes<br>Τύπος αρχι<br>Μένεθος: | gean V5 b.m<br>دامان: video/mp<br>51.7MB | p4<br>4 31  | 0.03.2016    | Ο<br>Επιλογή     | ENINOTEX (1<br>Final aeg | )<br>ean V5_b.mp4 | × |
|                                                                                                |   | Q<br>Επεξεργασία | incjessor,                          |                                          | a           | πό ΠΝΑΙ      | Διαγραφή         | KA                       | ΤΕΒΑΣΜΑ ΟΛΩΝ      |   |

**Εικόνα 21**: Επιλογή αρχείου – Πατώντας πάνω της το σύστημα εμφανίζει το όνομα αρχείου στη λίστα με τις επιλογές αρχείων στα δεξιά.

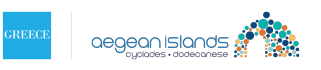

Παρατηρούμε πως μπορούμε να περιηγούμαστε σε όλες τις κατηγορίες και ένα επιλέγουμε αρχεία από κάθε μια, χωρίς να χάνουμε τα αρχεία που επιλέξαμε σε κάποια άλλη, όπως φαίνεται στην εικόνα που ακολουθεί.

|                                                             |   | ς Επιστ     |                           |               |                 |                     |                 |             | στροφή στην κεντρική σελίδ |   |
|-------------------------------------------------------------|---|-------------|---------------------------|---------------|-----------------|---------------------|-----------------|-------------|----------------------------|---|
| <b>ΥΛΙΚΟ ΚΑΜΠΑΝΙΑΣ</b>                                      |   | καμπανία    |                           | ΟΥ ΥΛΙΚΟ      |                 |                     |                 |             |                            |   |
|                                                             | ^ | Προβολή μό  | νο των αρχείω             | ν με τις παρα | κάτω ετικέτ     | ες (επιλέξτε (      | από 0 εώς 13):  |             |                            |   |
| Communication Book                                          |   | JPG FILES   | PDF FILES                 | NIGHTLIFE EX  | PERIENCE        | GENERIC             | SENIOR/ELDERLY  | ROMANCE     | AEGEAN CULTURE             |   |
| Brand Guide Manual<br>Ιστορίες Εμπειριών<br>Digital Posters |   | VERSATILE S | UN AND BEACH              | ACTION        | LIFESTYL        | PRISTIN             | E SUN AND BEACH | LUXURY      | FAMILY                     |   |
| Campaign Video<br>Photos                                    |   |             | Com Br                    | ook Aegean    | Islands n       | art1 ndf            |                 | ΕΠΙΛΟΓΕΣ (2 |                            |   |
| 11003                                                       |   | PDF         | Τύπος αρχε<br>application | iou:<br>1/pdf | _isiunus_p<br>1 | 4.04.2016           | Επιλογή         | Final aeg   | ,<br>gean V5_b.mp4         | × |
|                                                             |   | Q           | Μέγεθος:                  | 6.62MB        | a               | πό ΠΝΑΙ             |                 | Com_Bo      | ook_Aegean_Isla            | × |
|                                                             |   | спесерусо   | ш<br>С Р                  |               |                 |                     | Διαγραφή        | КА          | ΤΕΒΑΣΜΑ ΟΛΩΝ               |   |
|                                                             |   |             | ComΒα                     |               | s_Eng_par<br>1  | t2.pat<br>4.04.2016 | Επιλογή         |             |                            |   |
|                                                             |   | PDF<br>Q    | application<br>Μέγεθος:   | 39.13MB       | a               | πό ΠΝΑΙ             |                 |             |                            |   |
|                                                             |   | Επεξεργασ   | ία                        |               |                 |                     | Διαγραφή        |             |                            |   |

Εικόνα 22: Επιλογή αρχείου – Επιλέγοντας ένα επιπλέον αρχείο από άλλη κατηγορία, παρατηρούμε ότι στη λίστα με τις επιλογές αρχείων δεξιά υπάρχει και το αρχείο "Final Aegean V5\_b.mp4.jpeg" που επιλέξαμε από πριν.

Μπορούμε εάν θέλουμε να αφαιρέσουμε ένα ή περισσότερα αρχεία από τη λίστα των επιλεγμένων αρχείων πατώντας στο "x" που υπάρχει δεξιά.

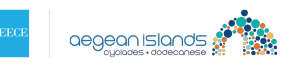

ΠΕΡΙΦΕΡΕΙΑ ΝΟΤΙΟΥ ΑΙΓΑΙΟΥ - ΔΙΑΔΡΑΣΤΙΚΗ ΠΛΑΤΦΟΡΜΑ ΔΙΑΧΕΙΡΙΣΗΣ ΠΕΡΙΕΧΟΜΕΝΟΥ ΚΑΙ ΕΠΙΚΟΙΝΩΝΙΑΣ

|                                                             |   |                               |                            |                             |                  | <h>Επισ</h> | τροφή στην κεντρική σελίδα |
|-------------------------------------------------------------|---|-------------------------------|----------------------------|-----------------------------|------------------|-------------|----------------------------|
| ΥΛΙΚΟ ΚΑΜΠΑΝΙΑΣ                                             |   |                               | ΑΙΟΥ ΥΛΙΚΟ                 |                             |                  |             |                            |
|                                                             | ^ | Προβολή μόνο των αρχεί        | ίων με τις παρακάτω ετικέτ | ες (επιλέξτε                | από 0 εώς 13):   |             |                            |
| Communication Book                                          |   | JPG FILES PDF FILES           | NIGHTLIFE EXPERIENCE       | GENERIC                     | SENIOR/ELDERLY   | ROMANCE     | AEGEAN CULTURE             |
| Brand Guide Manual<br>Ιστορίες Εμπειριών<br>Digital Posters |   | VERSATILE SUN AND BEAC        | H ACTION LIFESTYLE         | PRISTIN                     | IE SUN AND BEACH | LUXURY      | FAMILY                     |
| Campaign Video<br>Photos                                    |   | Com_                          | Book_Aegean_Islands_p      | art1.pdf                    | $\odot$          | ΕΠΙΛΟΓΕΣ (2 |                            |
|                                                             |   | PDF applicati                 | χείου: 14<br>on/pdf        | <b>1.04.2016</b><br>τό ΠΝΑΙ | Επιλογή          | Final aeg   | ean V5_b.mp4 X             |
|                                                             |   | Επεξεργασία                   | 0.02MB                     |                             | ()<br>Διαγραφή   | Com_bo      |                            |
|                                                             |   | Com                           | Book_Cyclades_Eng_par      | t2.pdf                      |                  | KA          | ΤΕΒΑΣΜΑ ΟΛΩΝ               |
|                                                             |   | PDF Τύπος αρ<br>PDF applicati | χείου: 14<br>on/pdf        | <b>ι.04.2016</b><br>τό ΠΝΑΙ | Επιλογή          |             |                            |
|                                                             |   | Επεξεργασία                   | 39.13MB                    |                             | ()<br>Διαγραφή   |             |                            |

Εικόνα 23: Αφαίρεση αρχείου από τη λίστα επιλεγμένων.

Πατώντας το κουμπί «ΚΑΤΕΒΑΣΜΑ ΟΛΩΝ» το σύστημα θα μας παραπέμψει να κατεβάσουμε τα επιλεγμένα αρχεία στον υπολογιστή μας με τη μορφή συμπιεσμένου αρχείου zip.

Στην περίπτωση που δεν έχουμε επιλεγμένα αρχεία στη λίστα το σύστημα θα μας επιστρέψει κατάλληλο μήνυμα λάθους.

Δεν έχετε επιλέξει κάποιο αρχείο για κατέβασμα. Παρακαλώ επιλέξτε πρώτα.

Εικόνα 24: Μήνυμα λάθους κενής λίστας επιλεγμένων αρχείων.

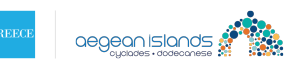

# Διαχείριση Υλικού Νησιού

Ανάλογα με τα δικαιώματα που θα έχουν παραχωρηθεί από το διαχειριστή, κάθε χρήστης μπορεί να έχει ή όχι δικαίωμα πρόσβασης σε ένα ή περισσότερα νησιά.

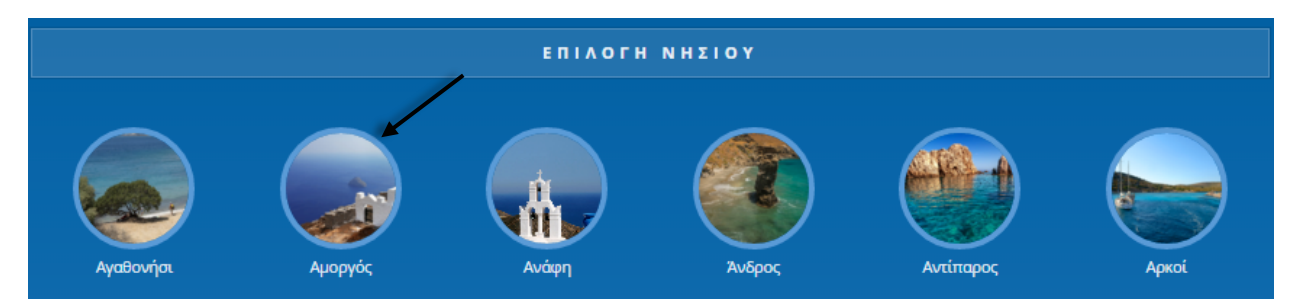

Εικόνα 25: Επιλογή νησιού στην αρχική σελίδα.

Επιλέγοντας νησί θα μεταβούμε στην παρακάτω σελίδα όπου μπορούμε, είτε να περιηγηθούμε στο υπάρχον υλικό για το συγκεκριμένο νησί, ή να ανεβάσουμε δικό μας υλικό.

| Αμοργός 🗸 (αλλαγή νησιού)                                                                                   | <္ရ Επιστροφή στην κεντρική σελίδα                                                |
|----------------------------------------------------------------------------------------------------|-----------------------------------------------------------------------------------|
| ΥΛΙΚΟ ΠΕΡΙΦΕΡΕΙΑΣ ΓΙΑ ΤΟΝ ΠΡΟΟΡΙΣΜΟ                                                                         | ΥΛΙΚΟ ΑΠΟ ΤΟΝ ΠΡΟΟΡΙΣΜΟ                                                           |
| Μπορείτε να επιλέξετε από τα παρακάτω υλικά που αφορούν στην καμπάνια<br>*Like No Other* για τον προορισμό. | Υλικό που έχει ανέβει από τον προορισμό.                                          |
| Βrand Guide Manual Αν έχετε νέο υλικό που θέλετε να ανεβάσετε<br>στην πλατφόρμα, πατήστε εδώ:               | Αν έχετε νέο υλικό που θέλετε να ανεβάσετε<br>Βίντεο στην πλατφόρμα, πατήστε εδώ: |
| Ιστορίες Εμπειριών                                                                                          | Ε Κείμενα Δνεβάστε νέο υλικό                                                      |
| Digital Posters                                                                                             | Παρουσιάσεις                                                                      |
| Photos & Videos                                                                                             | Εικόνες                                                                           |
|                                                                                                    |                                                                                   |

Εικόνα 26: Περιήγηση στο υλικό νησιού.

Αριστερά διακρίνεται το υλικό της καμπάνιας "Like No Other" που αφορά μόνο το επιλεγμένο νησί. Δεξιά υπάρχει το υλικό για το νησί που έχει ανέβει από το Δήμο καθώς και η δυνατότητα να ανεβάσουμε δικό μας υλικό για το νησί.

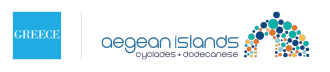

# Υλικό καμπάνιας για συγκεκριμένο νησί

Κάνοντας κλικ σε κάποια από τις κατηγορίες της καμπάνιας αριστερά (Εικόνα 26) θα μεταβούμε στην παρακάτω σελίδα.

| Αμοργός 🗸                                                                                                | (αλλαγή                               | νησιού )                             |                                                                      |                                     |                             |                   | < Επισ      | προφή στην        | κεντρική σελίδ |
|----------------------------------------------------------------------------------------------------|---------------------------------------|--------------------------------------|----------------------------------------------------------------------|-------------------------------------|-----------------------------|-------------------|-------------|-------------------|----------------|
| ΥΛΙΚΟ ΚΑΜΠΑΝΙΑΣ<br>Νοτίου Αιγαίου<br>Νησιού                                                              | · · · · · · · · · · · · · · · · · · · | <b>Υ Λ Ι Κ Ο</b><br>Προβολή μά       | ΚΑΜΠΑΝΙΑ<br>Νο των αρχείων με                                        | Σ<br>τις παρακάτω :<br>ROMANCE      | ετικέτες (επιλέξτε από      | ο ο εώς 10):      |             | ACTION            | LIEFSTYI F     |
| Brand Guide Manual<br>Ιστορίες Εμπειριών<br>Digital Posters<br><b>Photos &amp; Videos</b><br>ΥΛΙΚΟ ΔΗΜΟΥ | <u>`</u>                              | PRISTINE SU<br>MP4<br>Q<br>EneEepyac | JN AND BEACH LI<br>Final aegean<br>Τύπος αρχείου:<br>Μέγεθος:<br>σία | V5 b.mp4<br>video/mp4 3<br>51.7MB a | <b>υ.03.2016</b><br>πό ΠΝΑΙ | Ο<br>Επιλογή<br>Ξ | ENINOTEX (( | ο)<br>Ατεβάζμας ( | λΩΝ            |

Εικόνα 27: Περιήγηση στο υλικό καμπάνιας για το νησί «Αμοργός», στην κατηγορία "Photos & Videos".

## Εναλλαγή μεταξύ κατηγοριών - νησιών

Όπως φαίνεται στην παραπάνω εικόνα μπορούμε να περιηγούμαστε στις διάφορες κατηγορίες της καμπάνιας για το νησί από το μενού στα αριστερά.

Επίσης έχουμε την επιπρόσθετη δυνατότητα να περιηγούμαστε και σε άλλα νησιά εφ' όσον έχουμε πρόσβαση, πατώντας στην επιλογή «αλλαγή νησιού» πάνω αριστερά.

Στη μέση της οθόνης εμφανίζονται κάθε φορά τα αρχεία που υπάρχουν σε κάθε κατηγορία.

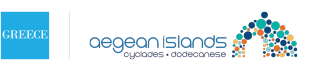

#### Φιλτράρισμα περιεχομένων με τη χρήση ετικετών

Στο κέντρο, πάνω από τα αρχεία, διακρίνονται κάποιες ετικέτες που αφορούν το περιεχόμενο της καμπάνιας. Οι ετικέτες χρησιμεύουν ιδιαίτερα στην περίπτωση που το περιεχόμενο περιλαμβάνει ένα μεγάλο πλήθος αρχείων και εμείς αναζητούμε κάτι το οποίο εμπίπτει στα κριτήρια που θέτουν οι ετικέτες.

Πατώντας πάνω σε μία ή περισσότερες ετικέτες επιστρέφονται μόνο τα αρχεία εκείνα τα οποία ανταποκρίνονται στους όρους αναζήτησης.

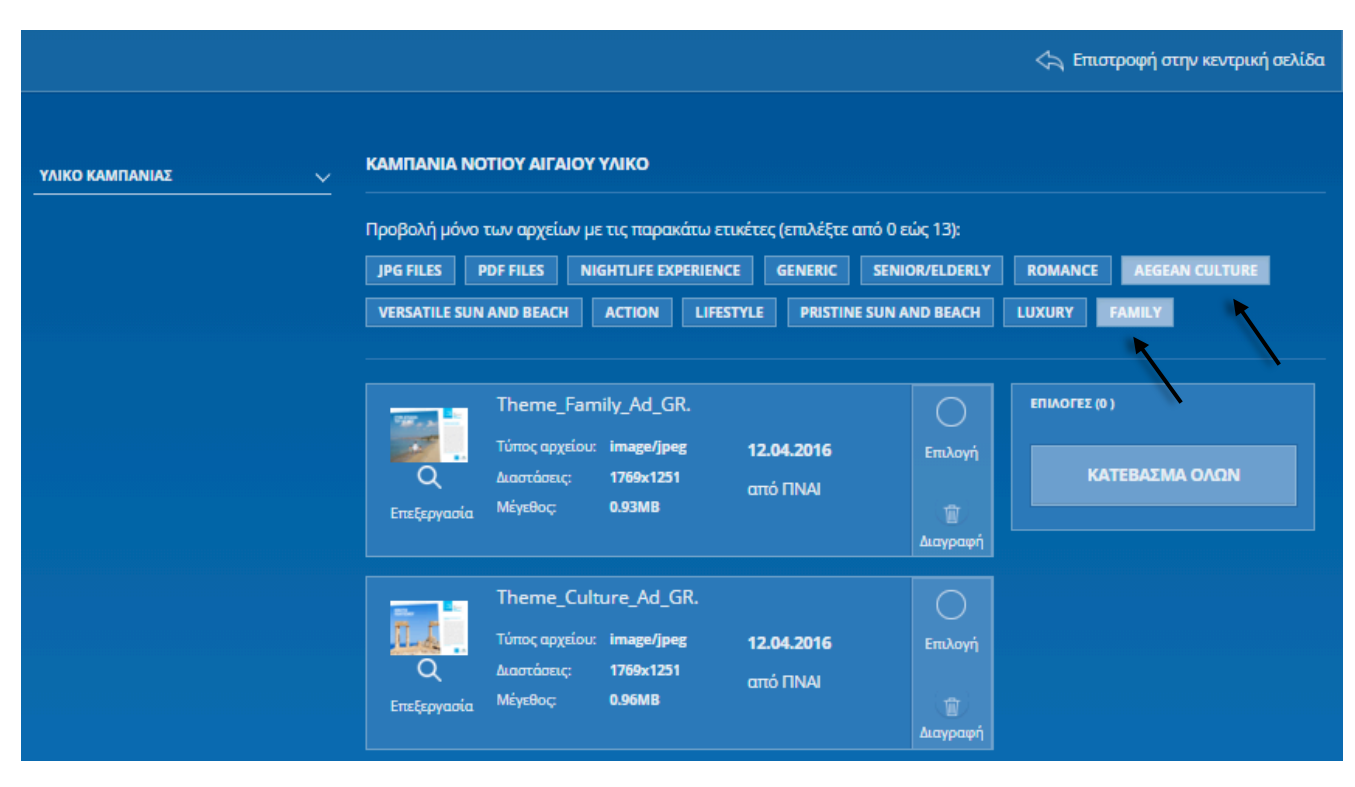

Εικόνα 28: Εφαρμογή ετικετών και εμφάνιση του αντίστοιχου αρχείου.

#### Λειτουργίες αρχείων

Κάθε αρχείο που εμφανίζεται στο περιεχόμενο της καμπάνιας φέρει κάποιες πληροφορίες σχετικά με το όνομα, το είδος του αρχείου, το μέγεθός του καθώς και την ημερομηνία και το χρήστη ο οποίος το ανέβασε στην καμπάνια.

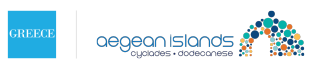

#### ΠΕΡΙΦΕΡΕΙΑ ΝΟΤΙΟΥ ΑΙΓΑΙΟΥ - ΔΙΑΔΡΑΣΤΙΚΗ ΠΛΑΤΦΟΡΜΑ ΔΙΑΧΕΙΡΙΣΗΣ ΠΕΡΙΕΧΟΜΕΝΟΥ ΚΑΙ ΕΠΙΚΟΙΝΩΝΙΑΣ

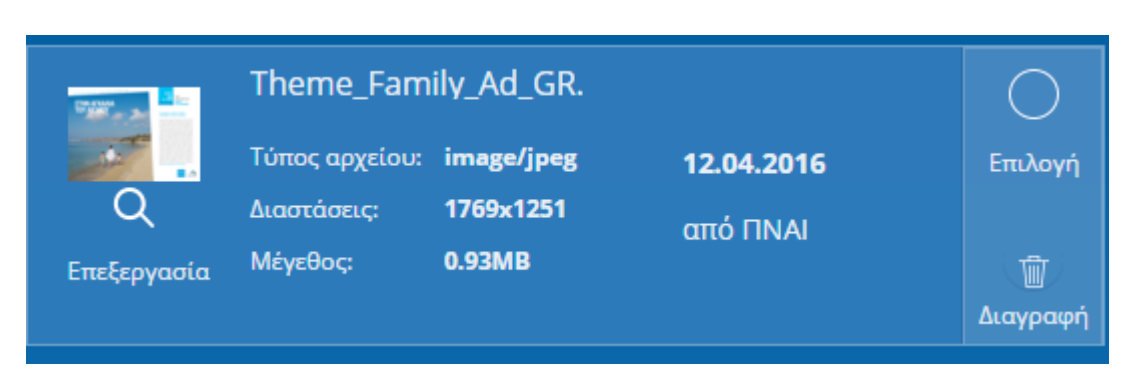

Εικόνα 29: Παρουσίαση πληροφοριών αρχείου.

Μπορούμε στο σημείο αυτό, είτε να δούμε μια προεπισκόπηση του περιεχομένου όπου αυτό είναι δυνατό, ή να επιλέξουμε και να κατεβάσουμε ένα ή περισσότερα αρχεία στον υπολογιστή μας.

Η προεπισκόπηση του περιεχομένου είναι δυνατή μόνο σε αρχεία εικόνας. Για να δούμε την προεπισκόπηση θα πρέπει να πατήσουμε πάνω στη μικρογραφία όπως φαίνεται παρακάτω:

|                                                                               |   |            |                       |                           |            |                             |                 | <\ Επισ     | προφή στην κεντρική σελ |
|-------------------------------------------------------------------------------|---|------------|-----------------------|---------------------------|------------|-----------------------------|-----------------|-------------|-------------------------|
| ΥΛΙΚΟ ΚΑΜΠΑΝΙΑΣ                                                               |   | ΚΑΜΠΑΝΙΑ   | NOTIOY AIFA           |                           |            |                             |                 |             |                         |
|                                                                               |   | Προβολή μά | νο των αρχεία         | υν με τις παρακ           | άτω ετικέτ | ες (επιλέξτε                | από 0 εώς 13):  |             |                         |
| Communication Book                                                            |   | JPG FILES  | PDF FILES             | NIGHTLIFE EXI             | PERIENCE   | GENERIC                     | SENIOR/ELDERLY  | ROMANCE     | AEGEAN CULTURE          |
| Brand Guide Manual<br>Ιστορίες Εμπειριών<br>Digital Posters<br>Campaign Video |   | VERSATILE  | UN AND BEACH          | I ACTION                  | LIFESTYLI  | E PRISTIN                   | E SUN AND BEACH | LUXURY      | FAMILY                  |
| Photos                                                                        |   |            | Final ae              | gean V5_b.mj              | p4         |                             |                 | ΕΠΙΛΟΓΕΣ (0 |                         |
|                                                                               |   | MP4        | Τύπος αρχ<br>Μέγεθος: | ະໂດບ: video/mp4<br>51.7MB | + 31<br>a  | <b>0.03.2016</b><br>πό ΠΝΑΙ | Επιλογή         | КА          | τεβαΣΜΑ ΟΛΩΝ            |
|                                                                               | / | Επεξεργασ  | ía                    |                           |            |                             | Διανοσική       |             |                         |

**Εικόνα 30**: Μικρογραφία εικόνας – Πατώντας πάνω της το σύστημα εμφανίζει την αντίστοιχη προεπισκόπηση.

Για να επιλέξουμε ένα ή περισσότερα αρχεία προκειμένου να τα κατεβάσουμε στον υπολογιστή μας θα πρέπει να πατήσουμε στο πεδίο επιλογή, όπως φαίνεται στην παρακάτω εικόνα:

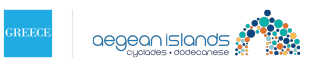

|                                                                                      |                 |                                   |                                            |                    |                 | < Έπισ       | τροφή στην κεντρική σελί |
|--------------------------------------------------------------------------------------|-----------------|-----------------------------------|--------------------------------------------|--------------------|-----------------|--------------|--------------------------|
| ΥΛΙΚΟ ΚΑΜΠΑΝΙΑΣ                                                                      | ΚΑΜΠΑΝΙΑΙ       |                                   |                                            |                    |                 |              |                          |
|                                                                                      | Προβολή μόν     | νο των αρχεία                     | υν με τις παρακάτω                         | ετικέτες (επιλέξτε | από 0 εώς 13):  |              |                          |
| Communication Book                                                                   | JPG FILES       | PDF FILES                         | NIGHTLIFE EXPERIE                          | NCE GENERIC        | SENIOR/ELDERLY  | ROMANCE      | AEGEAN CULTURE           |
| Brand Guide Manual<br>Ιστορίες Εμπειριών<br>Digital Posters<br><b>Campaign Video</b> | VERSATILE S     | UN AND BEACH                      |                                            | ESTYLE PRISTIN     | E SUN AND BEACH | LUXURY       | FAMILY                   |
| Photos                                                                               | MP4             | Final ae<br>Τύπος αρχ<br>Μέγεθος: | gean V5_b.mp4<br>دίου: video/mp4<br>51.7MB | 30.03.2016         | Επιλογή         | ENINOTEX (1) | )<br>ean V5_b.mp4 X      |
|                                                                                      | Ο<br>Επεξεργασί | a                                 |                                            |                    | Διανοσικό       | KA           | ΤΕΒΑΣΜΑ ΟΛΩΝ             |

**Εικόνα 31**: Επιλογή αρχείου – Πατώντας πάνω της το σύστημα εμφανίζει το όνομα αρχείου στη λίστα με τις επιλογές αρχείων στα δεξιά.

Παρατηρούμε πως μπορούμε να περιηγούμαστε σε όλες τις κατηγορίες και ένα επιλέγουμε αρχεία από κάθε μια, χωρίς να χάνουμε τα αρχεία που επιλέξαμε σε κάποια άλλη, όπως φαίνεται στην εικόνα που ακολουθεί.

|                                                             |                 |                             |                     |              |              |                  | ςς Επι                 | στροφή στην κεντρική | ή σελί |
|-------------------------------------------------------------|-----------------|-----------------------------|---------------------|--------------|--------------|------------------|------------------------|----------------------|--------|
| ΥΛΙΚΟ ΚΑΜΠΑΝΙΑΣ                                             | ΚΑΜΠΑΝΙΑ ΝΟΤ    |                             |                     |              |              |                  |                        |                      |        |
|                                                             | Προβολή μόνο τι | υν αρχείων                  | με τις παραι        | κάτω ετικέτα | ες (επιλέξτε | από 0 εώς 13):   |                        |                      |        |
| Communication Book                                          | JPG FILES PD    | F FILES                     | NIGHTLIFE EX        | PERIENCE     | GENERIC      | SENIOR/ELDERLY   | ROMANCE                | AEGEAN CULTURE       |        |
| Brand Guide Manual<br>Ιστορίες Εμπειριών<br>Digital Posters | VERSATILE SUN A | ND BEACH                    | ACTION              | LIFESTYLE    | PRISTIN      | IE SUN AND BEACH | LUXURY                 | FAMILY               |        |
| Campaign Video<br>Photos                                    |                 | Com_Bo                      | ok_Aegean_          | _lslands_pa  | art1.pdf     |                  | επιλογες (<br>Final ae | 2)<br>gean V5 b.mp4  | ×      |
|                                                             | PDF<br>Q        | application/<br>Μέγεθος:    | /pdf<br>6.62MB      | α            | τό ΠΝΑΙ      |                  | Com_B                  | look_Aegean_Isla     | ×      |
|                                                             | Επεξεργασία     |                             |                     |              |              | Διαγραφή         |                        |                      |        |
|                                                             |                 | Com_Bo                      | ok_Cyclade          | s_Eng_part   | 2.pdf        | 0                | ĸ                      | ΑΤΕΒΑΣΜΑ ΟΛΩΝ        |        |
|                                                             | PDF             | Τύπος αρχεί<br>application/ | ou:<br>' <b>pdf</b> | 14           | .04.2016     | Επιλογή          |                        |                      |        |
|                                                             | Q               | Μέγεθος:                    | 39.13MB             | α            | τό ΠΝΑΙ      |                  |                        |                      |        |
|                                                             | Επεξεργασία     |                             |                     |              |              | Διαγραφή         |                        |                      |        |

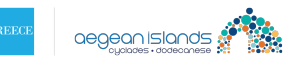

Εικόνα 32: Επιλογή αρχείου – Επιλέγοντας ένα επιπλέον αρχείο από άλλη κατηγορία, παρατηρούμε ότι στη λίστα με τις επιλογές αρχείων δεξιά υπάρχει και το αρχείο "Final Aegean V5\_b.mp4" που επιλέξαμε από πριν.

Μπορούμε εάν θέλουμε να αφαιρέσουμε ένα ή περισσότερα αρχεία από τη λίστα των επιλεγμένων αρχείων πατώντας στο "x" που υπάρχει δεξιά.

|                                                                                         |                                                |                                          |                                                      |                                                  |                                    | 🚓 Επισ                             | τροφή στην κεντρική σελίδα    |
|-----------------------------------------------------------------------------------------|------------------------------------------------|------------------------------------------|------------------------------------------------------|--------------------------------------------------|------------------------------------|------------------------------------|-------------------------------|
| YAIKO KAMTIANIAE<br>NOTIOY AIFAIOY<br>Communication Book                                | ΚΑΜΠΑΝΙΑ ΝΟ΄<br>Προβολή μόνο τ<br>JPG FILES PI | ΤΙΟΥ ΑΙΓΑΙΟ<br>των αρχείων<br>DF FILES   | <b>Υ ΥΛΙΚΟ</b><br>με τις παρακάτι<br>NIGHTLIFE EXPER | ω ετικέτες (επιλέξτε<br>IENCE GENERIC            | : από Ο εώς 13):<br>SENIOR/ELDERLY | ROMANCE                            | AEGEAN CULTURE                |
| Brand Guide Manual<br>Ιστορίες Εμπειριών<br>Digital Posters<br>Campaign Video<br>Photos |                                                | AND BEACH<br>Com_Boo<br>Τύπος αρχείο     | ACTION I                                             | IFESTYLE PRISTIN<br>ands_part1.pdf<br>14.04.2016 | NE SUN AND BEACH                   | LUXURY<br>Eninores (2<br>Final aeg | FAMILY<br>)<br>ean V5_b.mp4 X |
|                                                                                         | PDF<br>Q<br>Επεξεργασία                        | application/j<br>Μέγεθος                 | 6.62MB                                               | από ΠΝΑΙ                                         | Διαγραφή                           | Com_Bo                             | ook_Aegean_Isla X             |
|                                                                                         | PDF                                            | Com_Boc<br>Τύπος αρχείο<br>application/g | ok_Cyclades_E<br>u:<br>pdf<br>30.13MB                | ng_part2.pdf<br><b>14.04.2016</b><br>από ΠΝΑΙ    | Επιλογή                            |                                    |                               |
|                                                                                         | Επεξεργασία                                    | meyeooç.                                 | 55.15110                                             |                                                  | (ញ)<br>Διαγραφή                    |                                    |                               |

Εικόνα 33: Αφαίρεση αρχείου από τη λίστα επιλεγμένων.

Πατώντας το κουμπί «ΚΑΤΕΒΑΣΜΑ ΟΛΩΝ» το σύστημα θα μας παραπέμψει να κατεβάσουμε τα επιλεγμένα αρχεία στον υπολογιστή μας με τη μορφή συμπιεσμένου αρχείου zip.

Στην περίπτωση που δεν έχουμε επιλεγμένα αρχεία στη λίστα το σύστημα θα μας επιστρέψει κατάλληλο μήνυμα λάθους.

Δεν έχετε επιλέξει κάποιο αρχείο για κατέβασμα. Παρακαλώ επιλέξτε πρώτα.

Εικόνα 34: Μήνυμα λάθους κενής λίστας επιλεγμένων αρχείων.

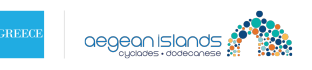

## Υλικό Δήμου για συγκεκριμένο νησί

Εάν κάνουμε κλικ σε κάποια από τις κατηγορίες που βρίσκονται δεξιά στην **Εικόνα 26** τότε θα μεταβούμε στην παρακάτω σελίδα:

| ΥΛΙΚΟΔΗΜΟΥ ΥΛΙΚΟΔΗΜΟΥ Βίντεο Βίντεο Κείμενα Προβολή μόνο των αρχείων με τις παρακάτω ετικέτες (επιλέξτε από 0 εώς 13): Ισομαίασεις Εικόνες Κείμενα Παρουσιάσεις Εικόνες Κείμετα του επιλέξατε Επικοτε στην πλατφόρμα, κή τηστε εδώ: |                                                                                              |                                                                                                    |                                                                                                    |                                                                                                    |                                                                                                    |                                                                                                    |                                                                                                    |
|----------------------------------------------------------------------------------------------------|----------------------------------------------------------------------------------------------|----------------------------------------------------------------------------------------------------|----------------------------------------------------------------------------------------------------|----------------------------------------------------------------------------------------------------|----------------------------------------------------------------------------------------------------|----------------------------------------------------------------------------------------------------|----------------------------------------------------------------------------------------------------|
| ко днмоу                                                                                                    | (0)                                                                                          |                                                                                                    |                                                                                                    |                                                                                                    |                                                                                                    |                                                                                                    |                                                                                                    |
| λή μόνο των αρχείω<br>LES PDF FILES<br>ATILE SUN AND BEACH                                                                                                    | νν με τις παρακ<br>NIGHTLIFE EXP                                                             | κάτω ετικέτε<br>PERIENCE                                                                                                    | ς (επιλέξτε α<br>GENERIC<br>PRISTIN                                                                                                    | από Ο εώς 13):<br>SENIOR/ELDERLY<br>E SUN AND BEACH                                                                                                    | ROMANCE                                                                                                    | AEGEAN CULTURE                                                                                                    |                                                                                                    |
| έθηκαν αρχεία με                                                                                                    | τα κριτήρια π                                                                                | του επιλέξα                                                                                                    | πε                                                                                                    |                                                                                                    | ΕΠΙΛΟΓΕΣ (0                                                                                                    | ο)<br>ΑΤΕΒΑΣΜΑ ΟΛΩΝ                                                                                                    |                                                                                                    |
|                                                                                                    | ΚΟ ΔΗΜΟΥ<br>λή μόνο των αρχείω<br>ILES PDF FILES<br>ΑΤΙLE SUN AND BEACH<br>Φέθηκαν αρχεία με | ΚΟ ΔΗΜΟΥ (Ο)<br>λή μόνο των αρχείων με τις παρακ<br>ILES PDF FILES NIGHTLIFE EXI<br>ATILE SUN AND BEACH ΑCTION<br>Φέθηκαν αρχεία με τα κριτήρια τ | ΚΟ ΔΗΜΟΥ (Ο)<br>λή μόνο των αρχείων με τις παρακάτω ετικέτε<br>ILES PDF FILES NIGHTLIFE EXPERIENCE<br>ATILE SUN AND BEACH ACTION LIFESTYLE<br>Φέθηκαν αρχεία με τα κριτήρια που επιλέξα | ΚΟ ΔΗΜΟΥ (Ο)<br>λή μόνο των αρχείων με τις παρακάτω ετικέτες (επιλέξτε σ<br>ILES PDF FILES NIGHTLIFE EXPERIENCE GENERIC<br>ATILE SUN AND BEACH ACTION LIFESTYLE PRISTINI<br>Δέθηκαν αρχεία με τα κριτήρια που επιλέξατε | ΚΟ ΔΗΜΟΥ (Ο)<br>λή μόνο των αρχείων με τις παρακάτω ετικέτες (επιλέξτε από 0 εώς 13):<br>ILES PDF FILES NIGHTLIFE EXPERIENCE GENERIC SENIOR/ELDERLY<br>ATILE SUN AND BEACH ACTION LIFESTYLE PRISTINE SUN AND BEACH<br>Δέθηκαν αρχεία με τα κριτήρια που επιλέξατε | KOΔHMOY (0)         λή μόνο των αρχείων με τις παρακάτω ετικέτες (επιλέξτε από 0 εώς 13):         ILES       PDF FILES       NIGHTLIFE EXPERIENCE       GENERIC       SENIOR/ELDERLY       ROMANCE         ATILE SUN AND BEACH       ACTION       LIFESTYLE       PRISTINE SUN AND BEACH       LUXURY         Φέθηκαν αρχεία με τα κριτήρια που επιλέξατε       ΕΠΙΛΟΓΕΣ ( | KOΔHMOY(0)         λή μόνο των αρχείων με τις παρακάτω ετικέτες (επιλέξτε από 0 εώς 13):         ILES       PDF FILES       NIGHTLIFE EXPERIENCE       GENERIC       SENIOR/ELDERLY       ROMANCE       AEGEAN CULTURE         ATILE SUN AND BEACH       ACTION       LIFESTYLE       PRISTINE SUN AND BEACH       LUXURY       FAMILY         DÉθηκαν αρχεία με τα κριτήρια που επιλέξατε       EΠΙΛΟΓΕΣ (0)       KATEBAΣΜΑ ΟΛΩΝ |

**Εικόνα 35**: Περιήγηση στο υλικό Δήμου για το νησί της Αμοργού στην κατηγορία «Εικόνες». Στο συγκεκριμένο παράδειγμα δεν υπάρχουν αρχεία, όπως φαίνεται από το (0) δίπλα στον τίτλο «ΥΛΙΚΟ ΔΗΜΟΥ»

## Εναλλαγή μεταξύ κατηγοριών - νησιών

Μπορούμε να περιηγούμαστε στις διάφορες κατηγορίες του υλικού του δήμου για το νησί από το μενού στα αριστερά.

Επίσης έχουμε τη δυνατότητα να περιηγούμαστε και σε άλλα νησιά εφ' όσον έχουμε πρόσβαση, πατώντας στην επιλογή «αλλαγή νησιού» πάνω αριστερά.

Στη μέση της οθόνης εμφανίζονται κάθε φορά τα αρχεία που υπάρχουν σε κάθε κατηγορία.

#### Φιλτράρισμα περιεχομένων με τη χρήση ετικετών

Στο κέντρο, πάνω από τα αρχεία, διακρίνονται κάποιες ετικέτες που αφορούν το περιεχόμενο της καμπάνιας. Οι ετικέτες χρησιμεύουν ιδιαίτερα στην περίπτωση που το περιεχόμενο περιλαμβάνει ένα

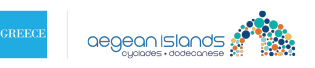

μεγάλο πλήθος αρχείων και εμείς αναζητούμε κάτι το οποίο εμπίπτει στα κριτήρια που θέτουν οι ετικέτες.

Πατώντας πάνω σε μία ή περισσότερες ετικέτες επιστρέφονται μόνο τα αρχεία εκείνα τα οποία ανταποκρίνονται στους όρους αναζήτησης.

| ΥΛΙΚΟ ΚΑΜΠΑΝΙΑΣ 🗸 |                                                                           |                                                                        |                                                                                |                                |  |  |  |  |  |  |
|-------------------|---------------------------------------------------------------------------|------------------------------------------------------------------------|--------------------------------------------------------------------------------|--------------------------------|--|--|--|--|--|--|
|                   | Προβολή μόνο των αρχείω<br>JPG FILES PDF FILES<br>VERSATILE SUN AND BEACH | νν με τις παρακάτω ετικέτε<br>NIGHTLIFE EXPERIENCE<br>ACTION LIFESTYLE | ς (επιλέξτε από Ο εώς 13):<br>GENERIC SENIOR/ELDERLY<br>PRISTINE SUN AND BEACH | ROMANCE AEGEAN CULTURE         |  |  |  |  |  |  |
|                   | Τύπος αρχι<br>Ος Διαστάσεις<br>Επεξεργασία Μέγεθος                        | Family_Ad_GR.<br>tiou: image/jpeg 12<br>: 1769x1251 att<br>0.93MB      | .04.2016 Επιλογή<br>ό ΠΝΑΙ Έ<br>Διαγραφή                                       | επιλογές (0)<br>ΚΑΤΕΒΑΣΜΑ ΟΛΩΝ |  |  |  |  |  |  |
|                   | Τheme_<br>Τύπος αρχι<br>Ο Διαστάσεις<br>Επεξεργασία Μέγεθος               | Culture_Ad_GR.<br>ciou: image/jpeg 12<br>: 1769x1251 απ<br>0.96MB      | .04.2016 Επιλογή<br>ό ΠΝΑΙ Ξ                                                   |                                |  |  |  |  |  |  |

Εικόνα 36: Εφαρμογή ετικετών και εμφάνιση του αντίστοιχου αρχείου.

## Λειτουργίες αρχείων

Κάθε αρχείο που εμφανίζεται στο περιεχόμενο της καμπάνιας φέρει κάποιες πληροφορίες σχετικά με το όνομα, το είδος του αρχείου, το μέγεθός του καθώς και την ημερομηνία και το χρήστη ο οποίος το ανέβασε στην καμπάνια.

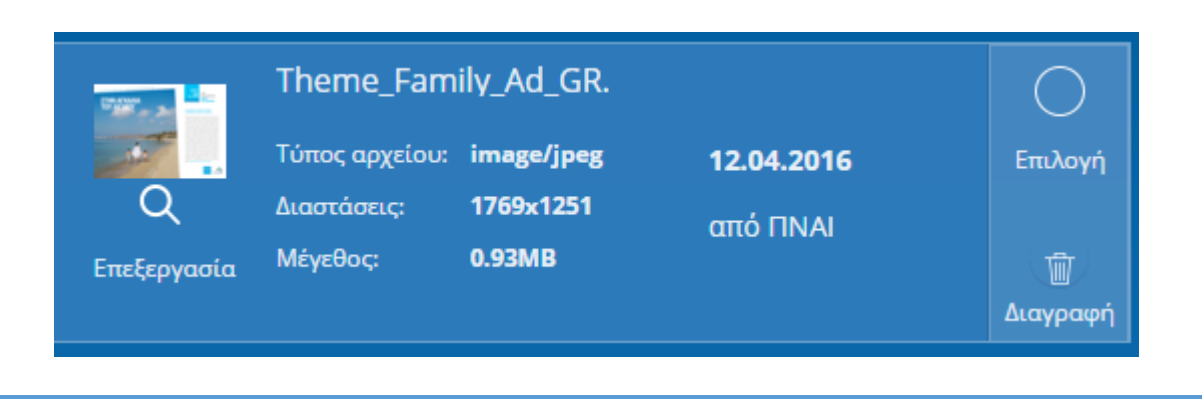

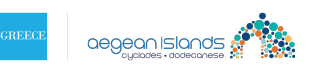

Εικόνα 37: Παρουσίαση πληροφοριών αρχείου.

Μπορούμε στο σημείο αυτό, είτε να δούμε μια προεπισκόπηση του περιεχομένου όπου αυτό είναι δυνατό, ή να επιλέξουμε και να κατεβάσουμε ένα ή περισσότερα αρχεία στον υπολογιστή μας.

Η προεπισκόπηση του περιεχομένου είναι δυνατή μόνο σε αρχεία εικόνας. Για να δούμε την προεπισκόπηση θα πρέπει να πατήσουμε πάνω στη μικρογραφία όπως φαίνεται παρακάτω:

|                                                             |   |             |                        |                         |             |                             |                  | ςς Επυ     | στροφή στην κεντρική α |
|-------------------------------------------------------------|---|-------------|------------------------|-------------------------|-------------|-----------------------------|------------------|------------|------------------------|
| ΥΛΙΚΟ ΚΑΜΠΑΝΙΑΣ                                             |   | ΚΑΜΠΑΝΙΑ    | ΝΟΤΙΟΥ ΑΙΓΑΙ           | ΙΟΥ ΥΛΙΚΟ               |             |                             |                  |            |                        |
| NOTIOY AIFAIOY                                              |   | Προβολή μό  | νο των αρχείω          | ν με τις παραι          | ιάτω ετικέτ | ες (επιλέξτε                | από 0 εώς 13):   |            |                        |
| Communication Book                                          |   | JPG FILES   | PDF FILES              | NIGHTLIFE EX            | PERIENCE    | GENERIC                     | SENIOR/ELDERLY   | ROMANCE    | AEGEAN CULTURE         |
| Brand Guide Manual<br>Ιστορίες Εμπειριών<br>Digital Posters |   | VERSATILE S | UN AND BEACH           | ACTION                  | LIFESTYLE   | PRISTIN                     | IE SUN AND BEACH | LUXURY     | FAMILY                 |
| Photos                                                      |   |             | Final aeg              | gean V5_b.m             | р4          |                             |                  | ΕΠΙΛΟΓΕΣ ( | 0)                     |
|                                                             | / | A MP4       | Τύπος αρχε<br>Μέγεθος: | iou: video/mp<br>51.7MB | 4 34<br>ar  | <b>).03.2016</b><br>πό ΠΝΑΙ | Επιλογή          | к          | ΑΤΕΒΑΣΜΑ ΟΛΩΝ          |
|                                                             |   | Επεξεργασ   | ία                     |                         |             |                             | Διανοσικό        |            |                        |

**Εικόνα 38**: Μικρογραφία εικόνας – Πατώντας πάνω της το σύστημα εμφανίζει την αντίστοιχη προεπισκόπηση.

Για να επιλέξουμε ένα ή περισσότερα αρχεία προκειμένου να τα κατεβάσουμε στον υπολογιστή μας θα πρέπει να πατήσουμε στο πεδίο επιλογή, όπως φαίνεται στην παρακάτω εικόνα:

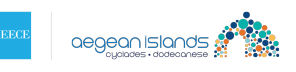

|                                          | < Επιστροφή στην κεντρική σελ                                                                       |
|------------------------------------------|----------------------------------------------------------------------------------------------------|
| γλικό καμπανίας                          | ΚΑΜΠΑΝΙΑ ΝΟΤΙΟΥ ΑΙΓΑΙΟΥ ΥΛΙΚΟ                                                                       |
| ΝΟΤΙΟΥ ΑΙΓΑΙΟΥ                           | Προβολή μόνο των αρχείων με τις παρακάτω ετικέτες (επιλέξτε από 0 εώς 13):                          |
| Communication Book                       | <br>JPG FILES PDF FILES NIGHTLIFE EXPERIENCE GENERIC SENIOR/ELDERLY ROMANCE AEGEAN CULTURE          |
| Brand Guide Manual<br>Ιστορίες Εμπειριών | VERSATILE SUN AND BEACH ACTION LIFESTYLE PRISTINE SUN AND BEACH LUXURY FAMILY                       |
| Digital Posters                          |                                                                                                    |
| Photos                                   | Final aegean V5_b.mp4                                                                               |
|                                          | Τύπος αρχείου: video/mp4 30.03.2016 Επυλογή     Final aegean V5_b.mp4 Χ     Meye8ος 51.7MB σπό ΠΝΑΙ |
|                                          |                                                                                                    |

**Εικόνα 39**: Επιλογή αρχείου – Πατώντας πάνω της το σύστημα εμφανίζει το όνομα αρχείου στη λίστα με τις επιλογές αρχείων στα δεξιά.

Παρατηρούμε πως μπορούμε να περιηγούμαστε σε όλες τις κατηγορίες και ένα επιλέγουμε αρχεία από κάθε μια, χωρίς να χάνουμε τα αρχεία που επιλέξαμε σε κάποια άλλη, όπως φαίνεται στην εικόνα που ακολουθεί.

|                                                             |  |                       |                                        |                         |              |                             |                      | < Επισ                                | τροφή στην κεντρική | σελίδο |
|-------------------------------------------------------------|--|-----------------------|----------------------------------------|-------------------------|--------------|-----------------------------|----------------------|---------------------------------------|---------------------|--------|
| ΥΛΙΚΟ ΚΑΜΠΑΝΙΑΣ                                             |  | ΚΑΜΠΑΝΙΑ ΝΟΤ          |                                        | ογ γλικο                |              |                             |                      |                                       |                     |        |
|                                                             |  | Προβολή μόνο τ        | ων αρχείω                              | ν με τις παρα           | κάτω ετικέτε | ς (επιλέξτε (               | από 0 εώς 13):       |                                       |                     |        |
| Communication Book                                          |  | JPG FILES PC          | OF FILES                               | NIGHTLIFE EX            | PERIENCE     | GENERIC                     | SENIOR/ELDERLY       | ROMANCE                               | AEGEAN CULTURE      | ]      |
| Brand Guide Manual<br>Ιστορίες Εμπειριών<br>Digital Posters |  | VERSATILE SUN A       | AND BEACH                              | ACTION                  | LIFESTYLE    | PRISTIN                     | E SUN AND BEACH      | LUXURY                                | FAMILY              |        |
| Campaign Video<br>Photos                                    |  |                       | Com_Bo                                 | ook_Aegean_<br>iou:     | _lslands_pa  | rt1.pdf<br>. <b>04.2016</b> | Επιλογή              | епілогех (2)<br>Final aegean V5_b.mp4 |                     | ×      |
|                                                             |  | Ο<br>Ο<br>Επεξεργασία | αρριτατιση ρ<br>Μέγεθος:               | γεθος: <b>6.62MB</b>    | από          | από ΠΝΑΙ                    | Διαγραφή             | Com_Bo                                | ook_Aegean_Isla     | ×      |
|                                                             |  |                       | Com_Book_Cyclades_Eng_part2.           |                         |              |                             |                      | KA                                    | τεβαΣΜΑ ΟΛΩΝ        |        |
|                                                             |  | PDF                   | Τύπος αρχεί<br>application<br>Μέγεθος: | lou:<br>/pdf<br>39.13MB | 14<br>an     | . <b>04.2016</b><br>ó ПNAI  | Επιλογή              |                                       |                     |        |
|                                                             |  | Επεξεργασία           |                                        |                         |              |                             | <u>μ</u><br>Διαγραφή |                                       |                     |        |

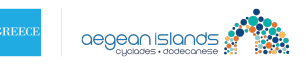

**Εικόνα 40**: Επιλογή αρχείου – Επιλέγοντας ένα επιπλέον αρχείο από άλλη κατηγορία, παρατηρούμε ότι στη λίστα με τις επιλογές αρχείων δεξιά υπάρχει και το αρχείο "Final Aegean V5\_b.mp4" που επιλέξαμε από πριν.

Μπορούμε εάν θέλουμε να αφαιρέσουμε ένα ή περισσότερα αρχεία από τη λίστα των επιλεγμένων αρχείων πατώντας στο "x" που υπάρχει δεξιά.

|                                                             |   |                  |                                                                                                    |                              |              |                                                               |                      | ς Επισ          | στροφή στην κεντρική | σελίδ |
|-------------------------------------------------------------|---|------------------|----------------------------------------------------------------------------------------------------|------------------------------|--------------|---------------------------------------------------------------|----------------------|-----------------|----------------------|-------|
| ΥΛΙΚΟ ΚΑΜΠΑΝΙΑΣ                                             |   | ΚΑΜΠΑΝΙΑ ΝΟ      |                                                                                                    |                              |              |                                                               |                      |                 |                      |       |
| NOTIOY AIFAIOY                                              | ^ | Προβολή μόνο τ   | των αρχείων                                                                                                 | με τις παραι                 | κάτω ετικέτε | ς (επιλέξτε                                                   | από 0 εώς 13):       |                 |                      |       |
| Communication Book                                          |   | JPG FILES PI     | DF FILES                                                                                                    | NIGHTLIFE EX                 | PERIENCE     | GENERIC                                                       | SENIOR/ELDERLY       | ROMANCE         | AEGEAN CULTURE       |       |
| Brand Guide Manual<br>Ιστορίες Εμπειριών<br>Digital Posters |   | VERSATILE SUN /  | AND BEACH                                                                                                   | ACTION                       | LIFESTYLE    | PRISTIN                                                       | E SUN AND BEACH      | LUXURY          | FAMILY               |       |
| Campaign Video<br>Photos                                    |   |                  | Com_Book_Aegean_Islands_part1.<br>Τύπος αρχείου: 14.04.3<br>application/pdf από Πι<br>Μέγεθος 6.62MB από Πι | art1.pdf<br>. <b>04.2016</b> | Επιλογή      | ΕΠΙΛΟΓΕΣ (2 )           imtλoyή         Final aegean V5_b.mp4 |                      | ×               |                      |       |
|                                                             |   | Q<br>Επεξεργασία |                                                                                                    | απ                           | από ΠΝΑΙ     | Διαγραφή                                                      | Com_Book_Aegean_Isla | ook_Aegean_Isla | ×                    |       |
|                                                             |   |                  | Com_Bo                                                                                                    | ok_Cyclade                   | s_Eng_part   | 2.pdf                                                         |                      | К               | ΑΤΕΒΑΣΜΑ ΟΛΩΝ        |       |
|                                                             |   | PDF              | Τύπος αρχεί<br>application/                                                                                 | ou:<br>/pdf                  | 14           | .04.2016                                                      | Επιλογή              |                 |                      |       |
|                                                             |   | Q                | Μέγεθος:                                                                                                    | 39.13MB                      | α            | τό ΠΝΑΙ                                                       |                      |                 |                      |       |
|                                                             |   | Επεξεργασία      |                                                                                                    |                              |              |                                                               | Διαγραφή             |                 |                      |       |

Εικόνα 41: Αφαίρεση αρχείου από τη λίστα επιλεγμένων.

Πατώντας το κουμπί «ΚΑΤΕΒΑΣΜΑ ΟΛΩΝ» το σύστημα θα μας παραπέμψει να κατεβάσουμε τα επιλεγμένα αρχεία στον υπολογιστή μας με τη μορφή συμπιεσμένου αρχείου zip.

Στην περίπτωση που δεν έχουμε επιλεγμένα αρχεία στη λίστα το σύστημα θα μας επιστρέψει κατάλληλο μήνυμα λάθους.

Δεν έχετε επιλέξει κάποιο αρχείο για κατέβασμα. Παρακαλώ επιλέξτε πρώτα.

Εικόνα 42: Μήνυμα λάθους κενής λίστας επιλεγμένων αρχείων.

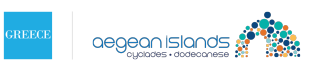

# Ανέβασμα αρχείου στο υλικό Δήμου

Εδώ παρέχεται η επιπλέον δυνατότητα του ανεβάσματος νέου αρχείου στην πλατφόρμα.

Μπορούμε να ανεβάσουμε νέα αρχεία πατώντας στο κουμπί «Ανεβάστε νέο υλικό» που βρίσκεται δεξιά στην Εικόνα 26 ή αριστερά στην Εικόνα 35 και μεταβαίνουμε στην παρακάτω σελίδα:

| 😨 Αμοργός 🗸 (αλλαγή νησιού)                                                                                                    | <ta>Επιστροφή στην κεντρική σελίδα</ta> |
|----------------------------------------------------------------------------------------------------|-----------------------------------------|
| ΑΝΕΒΑΣΤΕ ΝΕΟ ΥΛΙΚΟ                                                                                                    |                                         |
| Στην ενότητα αυτή μπορείτε να ανεβάσετε υλικό που έχει δημιουργηθεί από τον προορισμό.                                                                                                |                                         |
|                                                                                                    |                                         |
| επιχεγετε το αρχειο που επισυμειτε να ανερασετε, οινετε μια συντομη περιγραφη, επιχεγετε σε<br>ποιά κατηγορία θέλετε να καταχωρηθεί και το χαρακτηρίζετε με την κατάλληλη ετικέτα για | APXEIA (0)                              |
| εύκολη αναζήτηση όταν χρειαστεί. Στη συνέχεια επιλέγετε "Αποθήκευση". Μπορείτε να ανεβάσετε<br>το αρχείο για καταχώρηση στην πλατφόρμα ή να επιλέξετε περισσότερα ρρχεία για ανέβασμα | Δεν έχετε ανεβάσει αρχεία               |
| όλων μαζί.                                                                                                    |                                         |
| ΑΡΧΕΙΟ ΕΠΙΛΟΓΗ ΑΡΧΕΙΟΥ                                                                                                    |                                         |
|                                                                                                    |                                         |

Εικόνα 43: Κουμπί επιλογής αρχείου προς ανέβασμα στην πλατφόρμα.

Πατώντας το κουμπί «Επιλογή Αρχείου» το σύστημα μας παραπέμπει να επιλέξουμε το αρχείο που επιθυμούμε να ανέβει από τον υπολογιστή μας.

Αφού επιλέξουμε το επιθυμητό αρχείο θα πρέπει να δώσουμε ορισμένα στοιχεία όπως μία περιγραφή για το αρχείο (προαιρετικά), μια κατηγορία στην οποία εμπίπτει (υποχρεωτικά) και μία ή περισσότερες ετικέτες (προαιρετικά).

Να σημειωθεί οτι το όριο μεγέθους αρχείου που μπορεί να ανεβάσει κάποιος χρήστης είναι τα 120Mb. Πέρα από αυτό το όριο, κανένα αρχείο δεν μπορεί να ανέβει στην Πλατφόρμα.

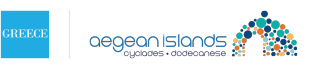

#### ΠΕΡΙΦΕΡΕΙΑ ΝΟΤΙΟΥ ΑΙΓΑΙΟΥ - ΔΙΑΔΡΑΣΤΙΚΗ ΠΛΑΤΦΟΡΜΑ ΔΙΑΧΕΙΡΙΣΗΣ ΠΕΡΙΕΧΟΜΕΝΟΥ ΚΑΙ ΕΠΙΚΟΙΝΩΝΙΑΣ

| το αρχείο για καταχώρ<br>όλων μαζί. | ηση στην πλατφόρμα ή να επιλέξετε περισσότερα αρχεία για ανέβασμα       |
|-------------------------------------|-------------------------------------------------------------------------|
| APXEIO                              | ΕΠΙΛΟΓΗ ΑΡΧΕΙΟΥ                                                         |
| ПЕРІГРАФН                           | Kelµeva.docx.PNG                                                        |
|                                     | Γράψτε εδώ μια μικρή περιγραφή του αρχείου                              |
| катнгоріа                           | Επιλέξτε σε ποιά κατηγορία ανήκει το αρχείο                             |
|                                     | Κατηγορίες Καμπάνιας                                                    |
|                                     | COMMUNICATION BOOK BRAND GUIDE MANUAL                                   |
|                                     | IETOPIEZ EMITEIPION DIGITAL POSTERS                                     |
|                                     | CAMPAIGN VIDEO PHOTOS                                                   |
|                                     | Υλικό για τον προορισμό                                                 |
|                                     | BRAND GUIDE MANUAL ETOPIEZ EMITEIPION                                   |
|                                     | DIGITAL POSTERS PHOTOS & VIDEOS                                         |
| ετικέτες                            | Επιλέξτε όσες από τις παρακάτω ετικέτες χαρακτηρίζουν το<br>αντικείμενο |
|                                     | FAMILY LUXURY PRISTINE SUN AND BEACH                                    |
|                                     | LIFESTYLE ACTION VERSATILE SUN AND BEACH                                |
|                                     | AEGEAN CULTURE ROMANCE SENIOR/ELDERLY                                   |
|                                     | GENERIC NIGHTLIFE EXPERIENCE PDF FILES                                  |
|                                     | JPG FILES                                                               |

Εικόνα 44: Ανέβασμα αρχείου – Περιγραφή αρχείου.

Μπορούμε στο σημείο αυτό, είτε να πατήσουμε αποθήκευση για να προσθέσουμε το αρχείο στη λίστα με τα αρχεία που θα ανεβάσουμε στην πλατφόρμα, είτε ακύρωση εάν δε θέλουμε τελικά να ανεβάσουμε το συγκεκριμένο αρχείο.

Εάν δεν επιλέξουμε κατηγορία το σύστημα θα μας ενημερώσει με κατάλληλο μήνυμα σφάλματος.

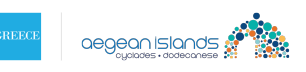

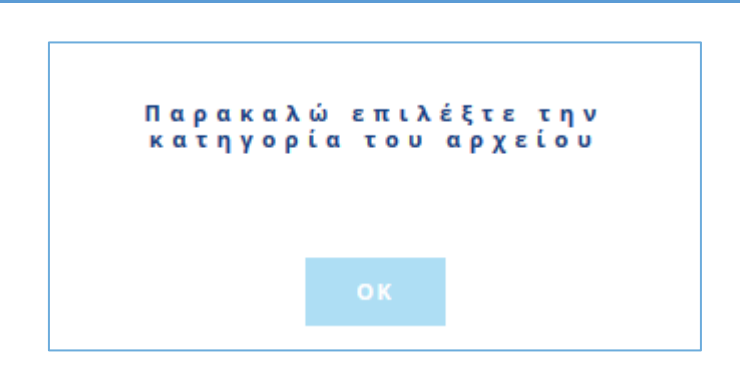

Εικόνα 45: Ανέβασμα αρχείου – Σφάλμα μη επιλογής κατηγορίας για το αρχείο.

Στην περίπτωση που πατήσουμε αποθήκευση και οι έλεγχοι πετύχουν θα παρατηρήσουμε ότι το αρχείο προστίθεται στη λίστα με τα αρχεία που θα ανέβουν στα δεξιά, όπως φαίνεται παρακάτω.

| 🐑 Αμοργός 🗸                                                                                                    | ( αλλαγή νησιού )                                                                                                    |                                                                                                    | <hr/> ← Επιστροφή (                                                                                                    | στην κεντρική σελίδα                             |
|----------------------------------------------------------------------------------------------------|----------------------------------------------------------------------------------------------------|----------------------------------------------------------------------------------------------------|----------------------------------------------------------------------------------------------------|--------------------------------------------------|
| ΑΝΕΒΑΣΤΕ ΝΕΟ ΥΛΙΚΟ                                                                                                    |                                                                                                    |                                                                                                    |                                                                                                    |                                                  |
| Στην ενότητα αυτή μπορείτε να α                                                                                                    | ινεβάσετε υλικό που έχει δημιουργη                                                                                                    | θεί από τον προορισμό.                                                                                    |                                                                                                    |                                                  |
| Επιλέγετε το αρχείο που επιθυμεί<br>ποιά κατηγορία θέλετε να καταχω<br>εύκολη αναζήτηση όταν χρειαστε<br>το αρχείο για καταχώρηση στην π<br>όλων μαζί.<br>ΑΡΧΕΙΟ | τε να ανεβάσετε, δίνετε μια σύντομη<br>ρηθεί και το χαρακτηρίζετε με την κ<br>ί. Στη συνέχεια επιλέγετε "Αποθήκευ<br>λατφόρμα ή να επιλέξετε περισσότε<br>ΠΡΟΣΘΗΚΗ ΑΡΧΕΙΟΥ | η περιγραφή, επιλέγετε σε<br>ατάλληλη ετικέτα για<br>ση". Μπορείτε να ανεβάσετε<br>ρα αρχεία για ανέβασμα | Τα αρχεία που έχετε δημιουργήσει<br>έτοιμοι, πατήστε "ΑΝΕΒΑΣΜΑ ΟΛΩ<br>όλα τα αρχεία στην πλατφόρμα<br>Α Ρ Χ Ε Ι Α ( 1 )<br>Κείμενα.docx | ως τώρα. Όταν είστε<br>Ν'' για να ανεβάσετε<br>Α |
|                                                                                                    |                                                                                                    |                                                                                                    | ΑΝΕΒΑΣΜΑ Ο/                                                                                                    | ΔΩN                                              |
|                                                                                                    |                                                                                                    |                                                                                                    |                                                                                                    |                                                  |
|                                                                                                    |                                                                                                    |                                                                                                    |                                                                                                    |                                                  |

Εικόνα 46: Ανέβασμα αρχείου - Λίστα αρχείων που θα ανέβουν στην πλατφόρμα.

Εάν επιθυμούμε να ανεβάσουμε κι άλλα αρχεία μπορούμε να πατήσουμε το κουμπί «ΠΡΟΣΘΗΚΗ ΑΡΧΕΙΟΥ» και να ακολουθήσουμε ξανά τη διαδικασία που περιεγράφηκε παραπάνω.

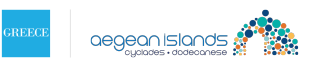

# Επεξεργασία ή διαγραφή αρχείου προς ανέβασμα

Μπορούμε να επεξεργαστούμε ή να διαγράψουμε αρχεία που έχουμε προσθέσει στη λίστα επιλέγοντας μια από τις δύο ενέργειες όπως φαίνεται στην παρακάτω εικόνα. Επιλέγοντας το σύμβολο του μολυβιού επεξεργαζόμαστε ενώ με το "x" διαγράφουμε το αρχείο της επιλογής μας.

| 🐑 Αμοργός 🗸                                                                                                    | ( αλλαγή νησιού )                                                                                                    |                                                                                                    | <h>Επιστροφή στηι</h>                                                                                     | ν κεντρική σελίδα                  |
|----------------------------------------------------------------------------------------------------|----------------------------------------------------------------------------------------------------|----------------------------------------------------------------------------------------------------|----------------------------------------------------------------------------------------------------|------------------------------------|
| ΑΝΕΒΑΣΤΕ ΝΕΟ ΥΛΙΚΟ                                                                                                    |                                                                                                    |                                                                                                    |                                                                                                    |                                    |
| Στην ενότητα αυτή μπορείτε να α                                                                                                    | ινεβάσετε υλικό που έχει δημιουρ                                                                                                    | γηθεί από τον προορισμό.                                                                                          | \                                                                                                    |                                    |
| Επιλέγετε το αρχείο που επιθυμεί<br>ποιά κατηγορία θέλετε να καταχω<br>εύκολη αναζήτηση όταν χρειαστεί<br>το αρχείο για καταχώρηση στην π | τε να ανεβάσετε, δίνετε μια σύντο<br>ρηθεί και το χαρακτηρίζετε με την<br>ί. Στη συνέχεια επιλέγετε "Αποθήκι<br>ιλατφόρμα ή να επιλέξετε περισσό | μη περιγραφή, επιλέγετε σε<br>γ κατάλληλη ετικέτα για<br>ευση". Μπορείτε να ανεβάσετε<br>τερα αρχεία για ανέβασμα | Τα αρχεία που έχετε δημιουργήσει ως<br>έτοιμοι, πατήστε "ΑΝΕΒΑΣΜΑ ΟΛΩΝ" γ<br>όλα τα αρχεία στην πλατφόρμα | ύρα. Όταν είστε<br>για α ανεβάσετε |
| όλων μαζί.                                                                                                    |                                                                                                    |                                                                                                    | APXEIA (3)                                                                                                | X                                  |
| ΑΡΧΕΙΟ                                                                                                    | ΠΡΟΣΘΗΚΗ ΑΡΧΕΙΟΥ                                                                                                    |                                                                                                    | Κείμενα.docx                                                                                              | 0 X                                |
|                                                                                                    |                                                                                                    |                                                                                                    | Presentation.pptx                                                                                         | 0 X                                |
|                                                                                                    |                                                                                                    |                                                                                                    | 2061.jpg                                                                                                  | 0 ×                                |
|                                                                                                    |                                                                                                    |                                                                                                    | ΑΝΕΒΑΣΜΑ ΟΛΩΝ                                                                                             |                                    |

Εικόνα 47: Επεξεργασία ή διαγραφή αρχείων που θα ανέβουν στην πλατφόρμα.

Κατά την επεξεργασία ακολουθείται η ίδια διαδικασία όπως και πριν, δίνουμε μια νέα περιγραφή για το αρχείο (προαιρετικά), μια νέα κατηγορία στην οποία εμπίπτει (υποχρεωτικά) και μία ή περισσότερες ετικέτες (προαιρετικά). Όταν είμαστε έτοιμοι μπορούμε να πατήσουμε «Τέλος επεξεργασίας» για να καταχωρήσουμε τις αλλαγές ή «Ακύρωση» εάν επιθυμούμε να κρατήσουμε τα αρχικά μας δεδομένα.

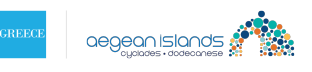

| Στην ενότητα αυτή μπορείτε να                                                                                                    | ανεβάσετε υλικό που έχει δημιουργηθεί από τον προορισμό.                                                                                                    |                                         |
|----------------------------------------------------------------------------------------------------|----------------------------------------------------------------------------------------------------|-----------------------------------------|
| Επιλέγετε το αρχείο που επιθυμι<br>ποιά κατηγορία θέλετε να καταχ<br>εύκολη αναζήτηση όταν χρειαστ<br>το αρχείο για καταχώρηση στην<br>όλων μαζί. | είτε να ανεβάσετε, δίνετε μια σύντομη περιγραφή, επιλέγετε σε<br>ωρηθεί και το χαρακτηρίζετε με την κατάλληλη ετικέτα για<br>εί. Στη συνέχεια επιλέγετε "Αποθήκευση". Μπορείτε να ανεβάσετε<br>πλατφόρμα ή να επιλέξετε περισσότερα αρχεία για ανέβασμα | ΑΡΧΕΙΑ (Ο)<br>Δεν έχετε ανεβάσει αρχεία |
| APXEIO                                                                                                    | ПРОХӨНКН АРХЕЮУ                                                                                                    |                                         |
| ПЕРІГРАФН                                                                                                    | Kelµeva.docx.PNG                                                                                                    |                                         |
|                                                                                                    | Γράψτε εδώ μια μυκρή περιγραφή του αρχείου                                                                                                    |                                         |
| катнгоріа                                                                                                    | Επιλέξτε σε ποιά κατηγορία ανήκει το αρχείο<br>Κατηγορίες Καμπάνιος<br>COMMUNICATION BOOK BRAND GUIDE MANUAL<br>ΕΣΤΟΡΙΕΣ ΕΜΠΕΙΡΙΩΝ DIGITAL POSTERS<br>CAMPAIGN VIDEO PHOTOS<br>Υλικό για τον προορισμό<br>ΕRAND GUIDE MANUAL ΕΣΤΟΡΙΕΣ ΕΜΠΕΙΡΙΩΝ         |                                         |
| ЕТІКЕТЕХ                                                                                                    | DIGITAL POSTERS ΡΗΟΤΟS & VIDEOS<br>Επιλέξτε όσες από τις παρακάτω ετικέτες χαρακτηρίζουν το<br>αντικείμενο<br>FAMILY LUXURY PRISTINE SUN AND BEACH                                                                                                    |                                         |
| () Προσθήκη αρχείου                                                                                                    | LIFESTYLE ACTION VERSATILE SUN AND BEACH<br>AEGEAN CULTURE ROMANCE SENIOR/ELDERLY<br>GENERIC NIGHTLIFE EXPERIENCE POF FILES<br>JPG FILES                                                                                                    |                                         |
|                                                                                                    |                                                                                                    |                                         |

Εικόνα 48: Επεξεργασία αρχείου - Αποθήκευση αλλαγών ή ακύρωση.

Όταν έχουμε προσθέσει όλα τα αρχεία που επιθυμούμε και έχουμε καταχωρήσει όλα τα στοιχεία για το κάθε αρχείο πατάμε το κουμπί «ΑΝΕΒΑΣΜΑ ΟΛΩΝ» προκειμένου τα αρχεία που επιλέξαμε να ανεβούν στην πλατφόρμα.

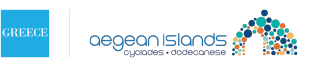

| Στην ενότητα αυτή μπο                                                                                 | ρείτε να ανεβάσετε υλικό που έχει δημιουργηθεί από τον προορισμό.                                                                                                    |                                                                                                    |                      |         |
|----------------------------------------------------------------------------------------------------|----------------------------------------------------------------------------------------------------|----------------------------------------------------------------------------------------------------|----------------------|---------|
| Επιλέγετε το αρχείο που<br>ποιά κατηγορία θέλετε \<br>εύκολη αναζήτηση όταν<br>το αργείο για καταγώρη | επιθυμείτε να ανεβάσετε, δίνετε μια σύντομη περιγραφή, επιλέγετε σε<br>να καταχωρηθεί και το χαρακτηρίζετε με την κατάλληλη ετικέτα για<br>χρειαστεί. Στη συνέχεια επιλέγετε "Αποθήκευση". Μπορείτε να ανεβάσετε<br>οη στην πλατφόρμα ή να επιλέξετε περισσότερα αρχεία για ανέβασμα | Τα αρχεία που έχετε δημιουργήσει ως τώρα.<br>έτοιμοι, πατήστε "ΑΝΕΒΑΣΜΑ ΟΛΩΝ" για να α<br>όλα τα αρχεία στην πλατφόρμα | Όταν είσ<br>ανεβάσετ | πε<br>ε |
| λων μαζί.                                                                                             |                                                                                                    | APXEIA (3)                                                                                                    |                      |         |
| PXEIO                                                                                                 | ΠΡΟΣΘΗΚΗ ΑΡΧΕΙΟΥ                                                                                                    | sytgentrwtikoi_pinakes_statistika.doc                                                                                  |                      | ×       |
|                                                                                                    |                                                                                                    | Κείμεν, docx                                                                                                    |                      | ×       |
|                                                                                                    |                                                                                                    | 4155.jpg                                                                                                    |                      | ×       |
|                                                                                                    |                                                                                                    |                                                                                                    |                      |         |
|                                                                                                    |                                                                                                    | ΑΝΕΒΑΣΜΑ ΟΛΩΝ                                                                                                    |                      |         |

Εικόνα 49: Ανέβασμα αρχείων στην πλατφόρμα.

Αναλόγως με το μέγεθος και το πλήθος, πιθανώς να μεσολαβήσουν λίγα λεπτά για να ανέβουν τα επιλεγμένα αρχεία στην πλατφόρμα. Όταν τελικά ανέβουν, το σύστημα μας ενημερώνει με κατάλληλο μήνυμα.

Ανεβάσατε επιτυχώς τα αρχεία στο νησί 'Αμοργός'.

Εικόνα 50: Μήνυμα επιτυχούς ανεβάσματος αρχείων.

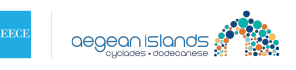

# Αποσύνδεση χρήστη από την πλατφόρμα

Για να αποσυνδεθούμε από την πλατφόρμα θα πρέπει να πατήσουμε στον κατάλληλο σύνδεσμο που βρίσκεται πάνω δεξιά, όπως φαίνεται στην παρακάτω εικόνα:

| ΔΙΑΔΡΑΣΤΙΚΗ Γ      | ΊΛΑΤΦΟΡΜΑ ΔΙΑΧ                             | ΕΙΡΙΣΗΣ ΠΕΡΙΕΧΟ                                            | MENOY KAI ENI                                         | ΚΟΙΝΩΝΙΑΣ                                             | <b>test5@testing.gre</b><br>(Αποσύνδεση ) |
|--------------------|--------------------------------------------|------------------------------------------------------------|-------------------------------------------------------|-------------------------------------------------------|-------------------------------------------|
| Σε αυτή την ενότητ | Κ Α Μ Π Α<br>α θα βρείτε το υλικό επικοινω | ι <b>ΝΙΑ ΝΟΤΙΟΥ ΑΙΓΑ</b><br>νίας που έχει δημιουργηθεί για | <b>ΔΙΟΥ "LIKE ΝΟ Ο</b><br>α την καμπάνια Νοτίου Αιγαί | <b>) Τ Η Ε R "</b><br>ίου "Like No Other". Μπορείτε ι | να επιλέξετε από τα                       |
|                    | т                                          | ταρακάτω υλικά που αφορούν                                 | στο επίπεδο Νοτίου Αιγαίου                            |                                                       |                                           |
|                    |                                            |                                                            |                                                       |                                                       |                                           |
| Communication Book | Brand Guide Manual                         | Ιστορίες Εμπειριών                                         | Digital Posters                                       | Campaign Video                                        | Photos                                    |
|                    |                                            | ЕПІЛОГН                                                    | ΝΗΣΙΟΥ                                                |                                                       |                                           |
|                    |                                            |                                                            |                                                       |                                                       |                                           |
|                    |                                            |                                                            |                                                       |                                                       |                                           |
| Αγαθονήσι          | Αμοργός                                    | Ανάφη                                                      | Άνδρος                                                | Αντίπαρος                                             | Αρκοί                                     |

#### Εικόνα 51: Αποσύνδεση χρήστη.

Όταν ολοκληρωθεί η αποσύνδεση το σύστημα μας ενημερώνει με κατάλληλο μήνυμα.

Αποσυνδεθήκατε επιτυχώς

Εικόνα 52: Μήνυμα επιτυχούς αποσύνδεσης χρήστη.

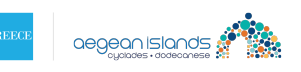

# Επικοινωνία με help desk

Σε περίπτωση που αντμετωπίσετε οποιοδήποτε πρόβλημα ή δυσκολία, μπορείτε να επικοινωνήσετε μέσω mail με το τμήμα help desk. Προς δική σας διευκόλυνση, έχουν δημιουργηθεί 2 help desk αναλόγως σε ποιό σύμπλεγμα νησιών ανήκετε. Κυκλάδες ή Δωδεκάνησα.

Επιλέξτε το σχετικό link και θα σας ανοίξει ο mail browser που χρησιμοποιείται. Κάντε το ερώτημά σας με σαφή και ακριβή τρόπο έτσι ώστε να σας δοθεί όσο το δυνατόν πιο ακριβής απάντηση.

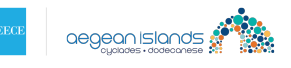